# EM6737 Android7.0 User Manual

V1.0

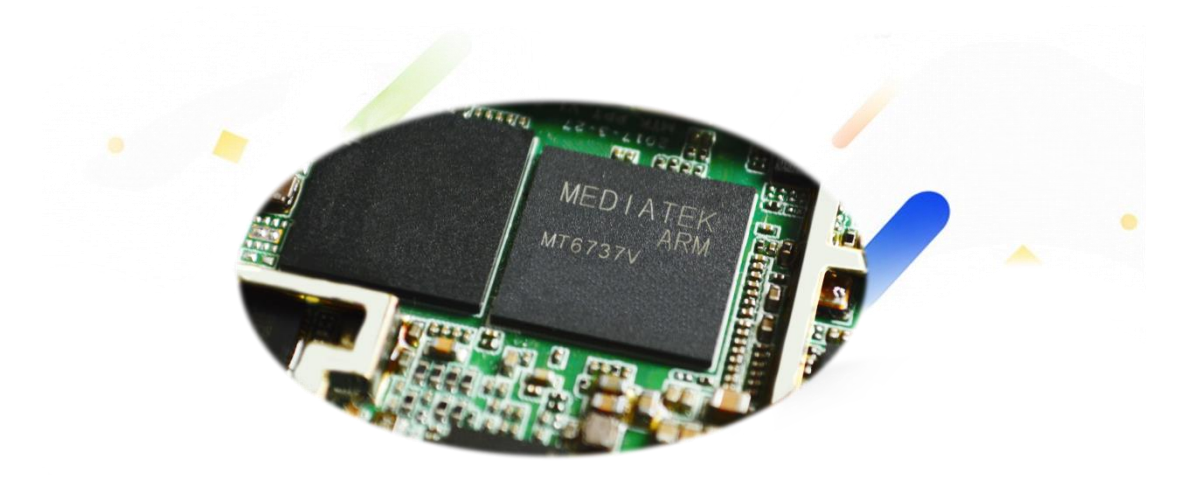

**Boardcon Embedded Design** 

www.boardcon.com

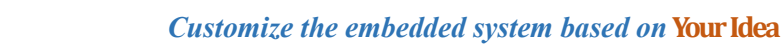

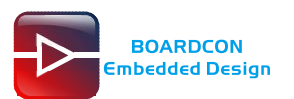

#### 1. Introduction

#### 1.1. About this Manual

This manual is intended to provide the user with an overview of the board and benefits, complete features specifications, and set up procedures. It contains important safety information as well.

#### 1.2. Feedback and Update to this Manual

To help our customers make the most of our products, we are continually making additional and updated resources available on the Boardcon website (<u>www.boardcon.com</u>, <u>www.armdesigner.com</u>). These include manuals, application notes, programming examples, and updated software and hardware. Check in periodically to see what's new!

When we are prioritizing work on these updated resources, feedback from customers is the number one influence, If you have questions, comments, or concerns about your product or project, please no hesitate to contact us at <a href="mailto:support@armdesigner.com">support@armdesigner.com</a>.

#### 1.3. Limited Warranty

Boardcon warrants this product to be free of defects in material and workmanship for a period of one year from date of buy. During this warranty period Boardcon will repair or replace the defective unit in accordance with the following process:

A copy of the original invoice must be included when returning the defective unit to Boardcon. This limited warranty does not cover damages resulting from lighting or other power surges, misuse, abuse, abnormal conditions of operation, or attempts to alter or modify the function of the product.

This warranty is limited to the repair or replacement of the defective unit. In no event shall Boardcon be liable or responsible for any loss or damages, including but not limited to any lost profits, incidental or consequential damages, loss of business, or anticipatory profits arising from the use or inability to use this product.

Repairs make after the expiration of the warranty period are subject to a repair charge and the cost of return shipping. Please contact Boardcon to arrange for any repair service and to obtain repair charge information.

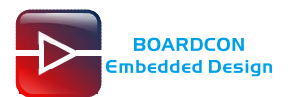

### **Revision History**

| Ver  | Description                | Author     | Date       |
|------|----------------------------|------------|------------|
| V1.0 | Initial version android7.0 | Zhou Lijun | 2019-10-25 |

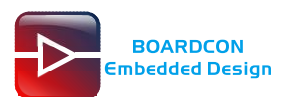

### Content

| 1 EM6737 Introduction          | 4  |
|--------------------------------|----|
| 2 Compiler Environment         | 6  |
| 2.1 Vmware8.0+ubuntu16.04      | 6  |
| 2.2 Install Tools              | 6  |
| 3 Compile Source               | 7  |
| 3.1 Compile All                | 7  |
| 3.2 Compile Separately         | 10 |
| 4 Install Serial Terminal Tool | 16 |
| 5 Burn Images                  | 18 |
| 5.1 Install Driver             | 18 |
| 5.2 Upgrade Uniform Firmware   | 20 |
| 6 Android Application          | 23 |
| 6.1 Serial Terminal            | 23 |
| 6.2 LVDS Display               | 23 |
| 6.3 SD Card                    | 25 |
| 6.4 USB Host                   | 26 |
| 6.5 Ethernet                   | 27 |
| 6.6 WiFi                       | 28 |
| 6.7 Bluetooth                  | 29 |
| 6.8 4G Network                 |    |
| 6.9 GPS                        | 31 |
| 6.10 Play Video                | 32 |
| 6.11 Record                    | 33 |
| 6.12 UART & RS485              | 35 |

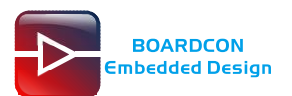

# **1 EM6737 Introduction**

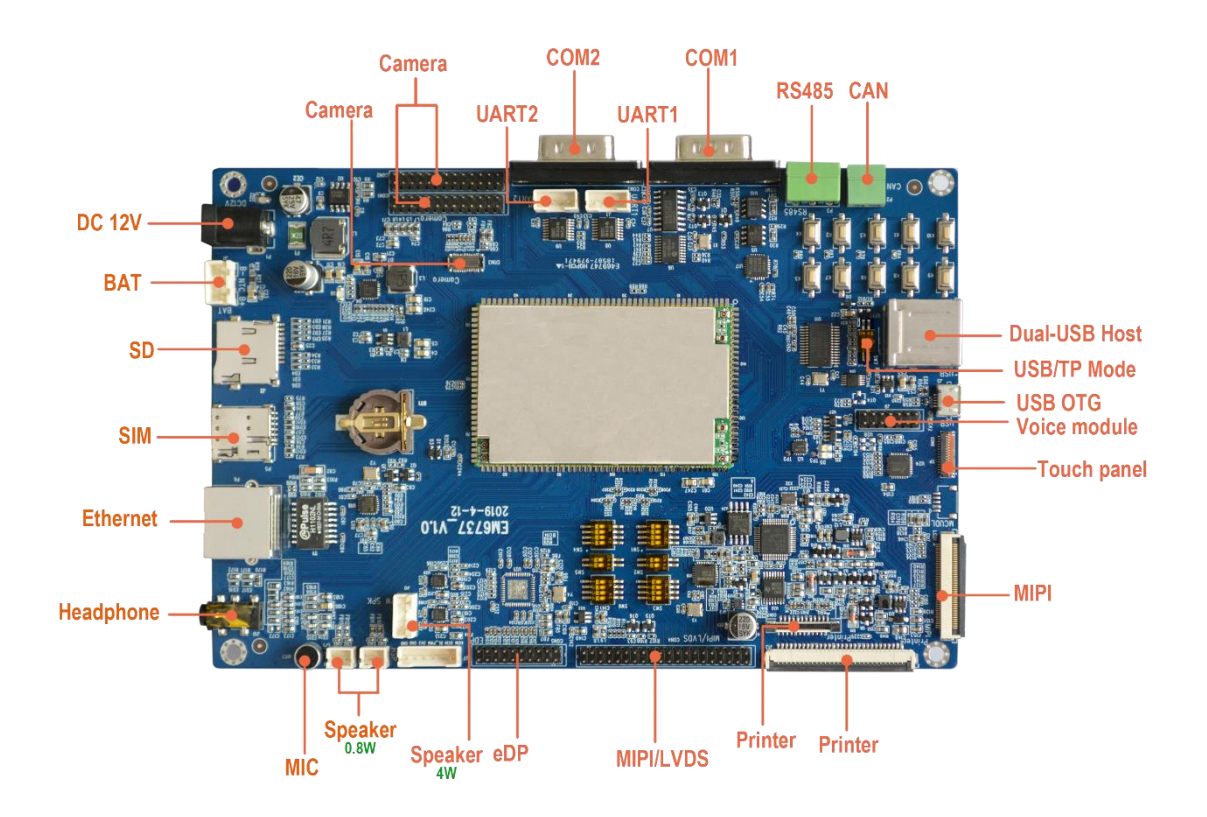

| Feature     | Specifications                                                      |
|-------------|---------------------------------------------------------------------|
| CPU         | MediaTek MT6737 processor, ARM Cortex-A53 Quad-core @ 1.3GHz        |
| Memory      | 1GB LPDDR3, up to 2GB                                               |
| Flash       | 4GB eMMC Flash                                                      |
| Power       | DC 12V/3A                                                           |
| USB         | 2x USB2.0 Host, 1x USB OTG                                          |
|             | 1x 4pin connector, for debug.                                       |
| UART        | 2x DB9 for normal UART                                              |
|             | 2x 4pin connector for normal UART                                   |
| RS485       | 1x 1-CH RS485                                                       |
| CAN         | 1x 1-CH CAN                                                         |
|             | 1x MIPI to LVDS (40-pin header)                                     |
| LCD         | 1x MIPI to EDP (20-pin header)                                      |
|             | 1x MIPI LCD (40-pin FPC connector)                                  |
| Ethernet    | 100M High performance Ethernet, RJ45 interface                      |
| Camera      | MIPI CSI-2 high-speed camera                                        |
| Audio codec | 3.5mm Audio jack, MIC, 4W speaker (1x 4pin), 0.8W Speaker (2x 2pin) |
| RTC         | Real Time Clock, powered by external lithium battery                |

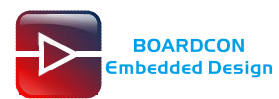

| SD card   | 1x T-Flash card slot                                     |
|-----------|----------------------------------------------------------|
| SIM card  | 1x SIM card slot                                         |
| Buttons   | 10 x User Buttons, for Power, Reset and so on            |
| WIFI&BT   | 2.4/5G WiFi, Bluetooth 4.0 on cpu board                  |
| 3G/4G     | On cpu board                                             |
| GPS       | On cpu board                                             |
| Dimension | CPU board - 60 x 38 x 2.2mm; Baseboard - 175.5 x 117.5mm |

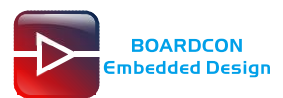

## **2 Compiler Environment**

### 2.1 Vmware8.0+ubuntu16.04

Install Vmware8.0 in windows OS, and then install ubuntu16.04 in VMware to compile. There is no longer describes how to install Ubuntu system, if don't understand, please visit the official website of Ubuntu, the operating system is also available for free download at the official website. http://www.ubuntu.com/

Note: User also can directly install ubuntu system in pc. The compile faster. Android7.0 should be complied by ubuntu 64bit OS, Ubuntu 16.04 is recommended.

### 2.2 Install Tools

Execute the commands to install necessary tools. (Required root access and the computer is on the network. The tool installation required online)

# apt-get update

# apt-get install git gnupg flex bison gperf build-essential zip curl libc6-dev

# apt-get install libncurses5-dev:i386 x11proto-core-dev

# apt-get install libx11-dev:i386 libreadline6-dev:i386

# apt-get install libgl1-mesa-dri:i386 libgl1-mesa-dev g++-multilib

# apt-get install tofrodos python-markdown

# apt-get install libxml2-utils xsltproc zlib1g-dev:i386 dpkg-dev

# apt-get install libncurses5-dev

# apt-get install gcc-4.8

# apt-get install g++-4.8

# cd /usr/bin

# mv g++ g++\_bak

# mv gcc gcc\_bak

# In -s gcc-4.8 gcc

# In -s g++-4.8 g++

# apt-get install openjdk-8-jdk

Execute the command to check the jdk has been installed successfully and view the revised version # java -version

| 🔚 192.168.0.21 - SecureCRT                                                                                                    |                                         |               |
|----------------------------------------------------------------------------------------------------|-----------------------------------------|---------------|
| File Edit View Options Transfer Script                                                                                                    | Tools Window Help                       |               |
| 🐔 況 🎧 🎲 🗶 Enter host <alt+r></alt+r>                                                                                                    | 🗅 😩 🏔   😼 😼 🥭   🖀 💥 📍   🞯   🗷           | 5             |
| ✓ 192.168.0.21 × ✓ serial-com3-921600                                                                                                    |                                         | 4 Þ           |
| Yangjing@boardcon:~/opt/mt6737\$<br>yangjing@boardcon:~/opt/mt6737\$ java -version<br>openjdk version "1.8.0_191"<br>OpenJDK Runtime Environment (build 1.8.0_191-8u191-b12-Oubuntu0.16.04.1-b12)<br>OpenJDK 64-Bit Server VM (build 25.191-b12, mixed mode)<br>yangjing@boardcon:~/opt/mt6737\$ ■ |                                         |               |
| Ready                                                                                                    | ssh2: AES-256-CTR 6, 33 6 Rows, 91 Cols | VT100 CAP NUM |

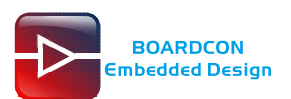

# **3 Compile Source**

Unzip the source.

# tar xvf EM6737\_Source.tar.bz2

| 192.168.0.21 - SecureCRT                                                                                                    |           |
|----------------------------------------------------------------------------------------------------|-----------|
| File Edit View Options Transfer Script Tools Window Help                                                                                   |           |
| 🐔 況 🎧 🖏 Enter host < Alt+R> 🛛 🗈 🐔 👫 🛛 🚘 🤧 😭 🖉 🕉 🎙 🖉 🖉                                                                                      | Ŧ         |
| ✓ 192.168.0.21 × ✓ serial-com3-921600                                                                                                    | 4 Þ       |
| bcmdhd.1.363.59.144.x.cn.tgz Hi3559v200 imx7d rk3128 rk3399<br>yangjing@boardcon:~/opt\$ cd mt6737/<br>yangjing@boardcon:~/opt/mt6737\$ ]s |           |
| <b>EM6737_Source.tar.bz2</b><br>yangjing@boardcon:~/opt/mt6737\$ tar xvf EM6737_Source.tar.bz2                                             | -         |
| Ready ssh2: AES-256-CTR 5, 63 5 Rows, 91 Cols VT100                                                                                        | CAP NUM H |

### 3.1 Compile All

Execute the commands to build all the images.

# cd EM6737\_Source

# source build/envsetup.sh

# lunch full\_demo\_board\_64-eng

# make -j8

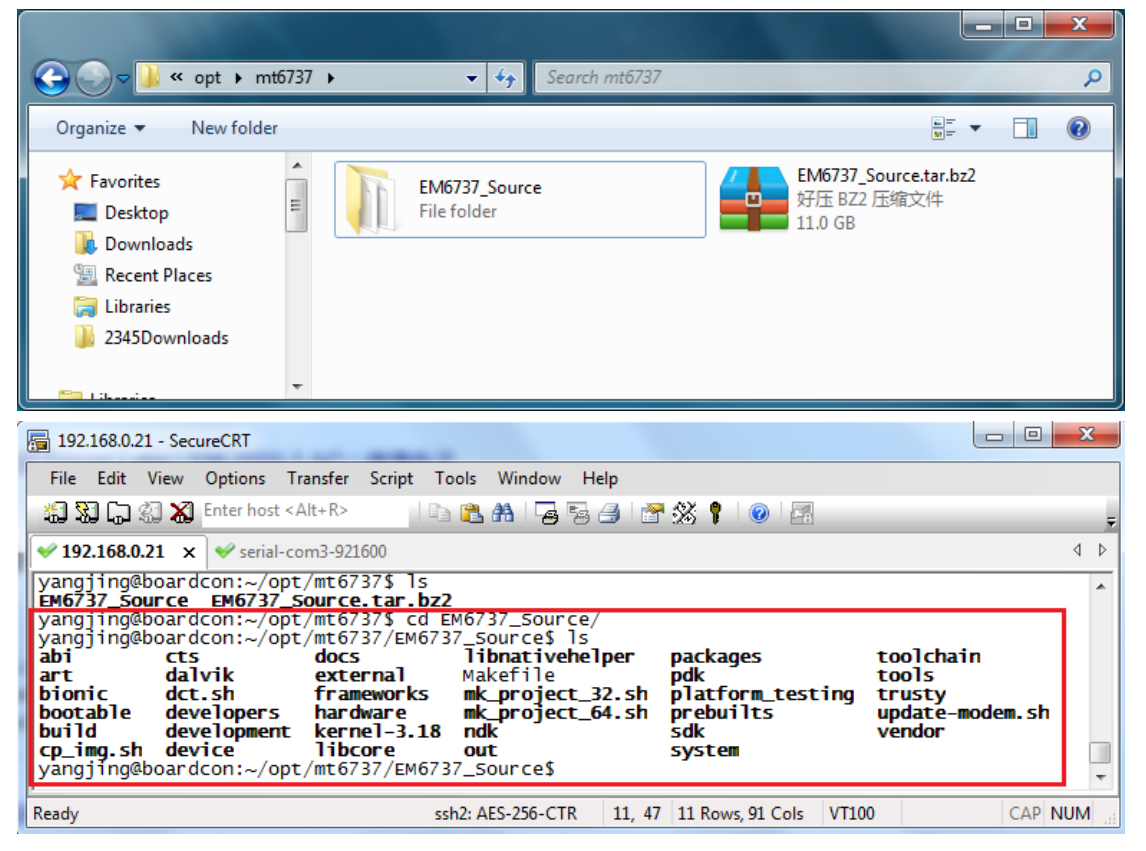

| File       Edit       View       Options       Transfer       Script       Tools       Window       Help         Image: Shart Stript       Image: Shart Stript                                                                                                    |
|----------------------------------------------------------------------------------------------------|
| <pre>Image: Signed Signed Sign</pre>                                                                                                    |
| <pre>✓ 192.168.0.21 x ✓ serial-com3-921600 4 Cp_img.sh device libcore out system yangjing@boardcon:-/opt/mt6737/EM6737_Source\$ source build/envsetup.sh including device/astaeon/aeon6735_36_d_n/vendorsetup.sh including device/eastaeon/aeon6735_36_d_n/vendorsetup.sh including device/eastaeon/aeon6735_36_d_n/vendorsetup.sh including device/eastaeon/aeon6735_36_d_n/vendorsetup.sh including device/eastaeon/aeon6735_36_d_n/vendorsetup.sh including device/eastaeon/aeon6735_36_d_n/vendorsetup.sh including device/eastaeon/aeon6735_36_d_n/vendorsetup.sh including device/eastaeon/aeon6735m_35_d_n/vendorsetup.sh including device/eastaeon/aeon6735m_65_d_n/vendorsetup.sh including device/eastaeon/aeon6737m_35_d_n/vendorsetup.sh including device/eastaeon/aeon6737m_35_d_n/vendorsetup.sh including device/eastaeon/aeon6737m_65_d_n/vendorsetup.sh including device/eastaeon/aeon6737m_65_d_n/vendorsetup.sh including device/eastaeon/aeon6737m_65_d_n/vendorsetup.sh including device/eastaeon/aeon6737m_65_d_n/vendorsetup.sh including device/eastaeon/aeon6737m_65_d_n/vendorsetup.sh including device/eastaeon/aeon6737m_65_d_n/vendorsetup.sh including device/eastaeon/aeon6737m_65_d_n/vendorsetup.sh including device/eastaeon/aeon6737m_66_d_n/vendorsetup.sh including device/eastaeon/aeon6737m_66_d_n/vendorsetup.sh including device/eastaeon/aeon6733m_66_d_n/vendorsetup.sh including device/eastaeon/aeon6737m_66_d_n/vendorsetup.sh including device/eastaeon/aeon6737m_66_d_n/vendorsetup.sh including device/eastaeon/aeon6737m_66_d_n/vendorsetup.sh including device/eastaeon/aeon6737m_66_d_n/vendorsetup.sh including device/eastaeon/aeon6737m_66_d_n/vendorsetup.sh including device/eastaeon/aeon6737m_66_d_n/vendorsetup.sh including device/eastaeon/aeon6737m_66_d_n/vendorsetup.sh including device/eastaeon/aeon6737m_66_d_n/vendorsetup.sh including device/eastaeon/aeon6737m_66_d_n/vendorsetup.sh including device/eastaeon/aeon6737m_66_d_n/vendorsetup.sh including device/eastaeon/aeon6737m_66_d_n/vendorsetup.sh including device/eastaeon/aeon6737m_66_d_n/ve</pre>                                                                                                    |
| <pre>cp_img.sh device libcore out svstem<br/>yangjing@boardcon:~/opt/mt6737/EM6737_Source\$ source build/envsetup.sh<br/>including device/astaeon/aeon6735_36_d_n/vendorsetup.sh<br/>including device/eastaeon/aeon6735_36_d_n/vendorsetup.sh<br/>including device/eastaeon/aeon6735_66_d_n/vendorsetup.sh<br/>including device/eastaeon/aeon6735_66_d_n/vendorsetup.sh<br/>including device/eastaeon/aeon6735m_35_d_n/vendorsetup.sh<br/>including device/eastaeon/aeon6735m_35_d_n/vendorsetup.sh<br/>including device/eastaeon/aeon6735m_35_d_n/vendorsetup.sh<br/>including device/eastaeon/aeon6737m_35_d_n/vendorsetup.sh<br/>including device/eastaeon/aeon6737m_35_d_n/vendorsetup.sh<br/>including device/eastaeon/aeon6737m_35_d_n/vendorsetup.sh<br/>including device/eastaeon/aeon6737m_35_d_n/vendorsetup.sh<br/>including device/eastaeon/aeon6737t_36_d_n/vendorsetup.sh<br/>including device/eastaeon/aeon6737t_36_d_n/vendorsetup.sh<br/>including device/eastaeon/aeon6737t_36_d_n/vendorsetup.sh<br/>including device/eastaeon/aeon6737t_36_d_n/vendorsetup.sh<br/>including device/eastaeon/aeon6737t_36_d_n/vendorsetup.sh<br/>including device/eastaeon/aeon6737t_36_d_n/vendorsetup.sh<br/>including device/eastaeon/aeon6737t_36_d_n/vendorsetup.sh<br/>including device/eastaeon/aeon6733_36g_d_n/vendorsetup.sh<br/>including device/eastaeon/aeon6753_36g_d_n/vendorsetup.sh<br/>including device/eastaeon/aeon6753_36g_d_n/vendorsetup.sh<br/>including device/eastaeon/aeon6753_36g_d_n/vendorsetup.sh<br/>including device/eastaeon/aeon6753_36g_d_n/vendorsetup.sh<br/>including device/eastaeon/aeon6753_36g_d_n/vendorsetup.sh<br/>including device/eastaeon/aeon6753_36g_d_n/vendorsetup.sh<br/>including device/eastaeon/aeon6753_36g_d_n/vendorsetup.sh<br/>including device/eastaeon/aeon6753_36g_d_n/vendorsetup.sh<br/>including device/eastaeon/aeon6753_66_d_n/vendorsetup.sh<br/>including device/eastaeon/aeon6753_66_d_n/vendorsetup.sh<br/>including device/eastaeon/aeon6753_566_d_n/vendorsetup.sh<br/>including device/eastaeon/aeon6753_566_d_n/vendorsetup.sh</pre>                                                                                                    |
| <pre>including device/generic/mini-emulator-mips/vendorsetup.sh<br/>including device/generic/mini-emulator-x86_64/vendorsetup.sh<br/>including device/generic/mini-emulator-x86_vendorsetup.sh<br/>including device/generic/mini-emulator.st0.vendorsetup.sh<br/>including device/htc/flounder/vendorsetup.sh<br/>including device/htc/flounder/vendorsetup.sh<br/>including device/loe/bullhead/vendorsetup.sh<br/>including device/loe/bullhead/vendorsetup.sh<br/>including device/linaro/hikey/vendorsetup.sh<br/>including device/linaro/hikey/vendorsetup.sh<br/>including vendor/dolby/device/dax1_grouper_sw/vendorsetup.sh<br/>including vendor/dolby/device/dax1_hammerhead_hw/vendorsetup.sh<br/>including vendor/dolby/device/dax1_hammerhead_sw/vendorsetup.sh<br/>including vendor/dolby/device/dax1_manta_sw/vendorsetup.sh</pre>                                                                                                    |
| yangjing@boardcon:~/opt/mt6737/EM6737_Source\$                                                                                                    |
| Ready         ssh2: AES-256-CTR         36, 47         36 Rows, 91 Cols         VT100         CAP         NUM                                                                                                    |
| [arm64-full_demo_board_64-eng] yangjing@boardcon: /home/yangjing/opt/mt6737/EM6737_Source         File       Edit       View       Options       Transfer       Script       Tools       Window       Help         Image: Image:                                                                                                    |
| <pre>including device/huawei/angler/vendorsetup.sh including device/lge/bullhead/vendorsetup.sh including device/linaro/hikey/vendorsetup.sh</pre>                                                                                                    |
| <pre>including device/moto/shamu/vendorsetup.sh<br/>including vendor/dolby/device/dax1_grouper_sw/vendorsetup.sh<br/>including vendor/dolby/device/dax1_hammerhead_hw/vendorsetup.sh<br/>including vendor/dolby/device/dax1_hammerhead_sw/vendorsetup.sh<br/>including vendor/dolby/device/dax1_manta_sw/vendorsetup.sh<br/>including sdk/bash_completion/adb.bash<br/>yangjing@boardcon:~/opt/mt6737/EM6737_Source\$ lunch full_demo_board_64-eng</pre>                                                                                                    |
| <pre>including device/moto/shamu/vendorsetup.sh<br/>including vendor/dolby/device/dax1_grouper_sw/vendorsetup.sh<br/>including vendor/dolby/device/dax1_hammerhead_sw/vendorsetup.sh<br/>including vendor/dolby/device/dax1_hammerhead_sw/vendorsetup.sh<br/>including vendor/dolby/device/dax1_hammerhead_sw/vendorsetup.sh<br/>including vendor/dolby/device/dax1_hammerhead_sw/vendorsetup.sh<br/>including vendor/dolby/device/dax1_manta_sw/vendorsetup.sh<br/>including vendor/dolby/device/dax1_manta_sw/vendorsetup.sh<br/>including vendor/dolby/device/dax1_manta_sw/vendorsetup.sh<br/>including vendor/dolby/device/dax1_manta_sw/vendorsetup.sh<br/>including vendor/dolby/device/dax1_manta_sw/vendorsetup.sh<br/>including vendor/dolby/device/dax1_manta_sw/vendorsetup.sh<br/>including vendor/dolby/device/dax1_manta_sw/vendorsetup.sh<br/>including vendor/dolby/device/dax1_manta_sw/vendorsetup.sh<br/>including vendor/dolby/device/dax1_manta_sw/vendorsetup.sh<br/>including vendor/dolby/device/dax1_manta_sw/vendorsetup.sh<br/>including vendor/dolby/device/dax1_manta_sw/vendorsetup.sh<br/>including vendor/dolby/device/dax1_mamta_sw/vendorsetup.sh<br/>including vendor/dolby/device/dax1_mamta_sw/vendorsetup.sh<br/>including vendor/dolby/device/dax1_mamta_sw/vendorsetup.sh<br/>including vendor/dolby/device/dax1_mamerhead_sw/vendorsetup.sh<br/>including vendor/dolby/device/dax1_mamta_sw/vendorsetup.sh<br/>including vendor/dolby/device/dax1_mamta_sw/vendorsetup.sh<br/>including vendor/dolby/device/dax1_mamta_sw/vendorsetup.sh<br/>including vendor/dolby/device/dax1_mamta_sw/vendorsetup.sh<br/>including vendor/dolby/device/dax1_mamta_sw/vendorsetup.sh<br/>including vendor/dolby/device/dax1_mamta_sw/vendorsetup.sh<br/>including vendor/dolby/device/dax1_mamta_sw/vendorsetup.sh<br/>including vendor/dolby/device/dax1_mamta_sw/vendorsetup.sh<br/>including vendor/dolby/device/dax1_mamta_sw/vendorsetup.sh<br/>including/dolby/device/dax1_mamta_sw/vendorsetup.sh<br/>including/dolby/device/dax1_mamta_sw/vendorsetup.sh<br/>including/dolby/device/dax1_mamta_sw/vendorsetup.sh<br/>including/dolby/device/dax1_mamta_sw/vendorsetup.sh<br/>including/dolby/device/dax1_mamta_sw/vendorsetup.sh<br/>i</pre> |

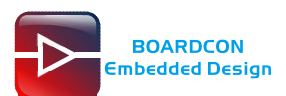

After compile finish, all images are generated in the directory out/target/product/demo\_board\_64/

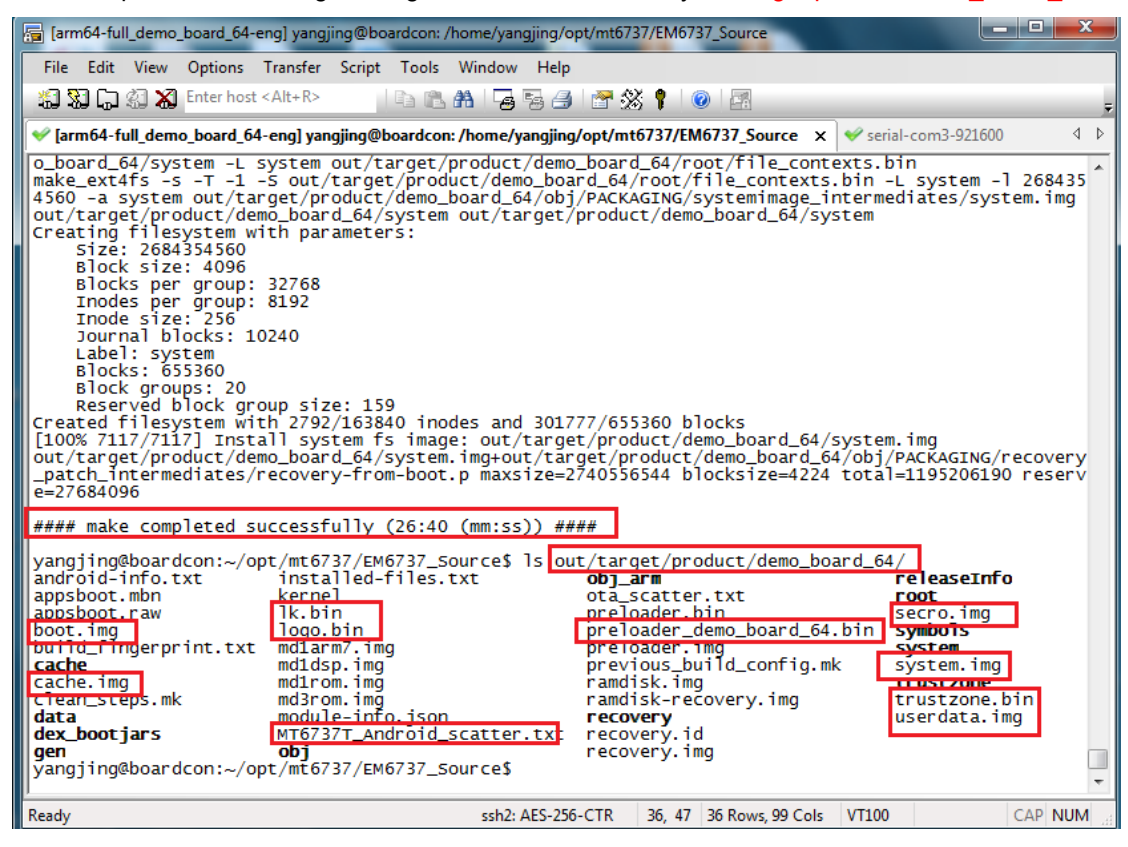

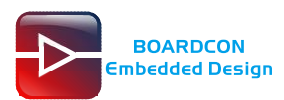

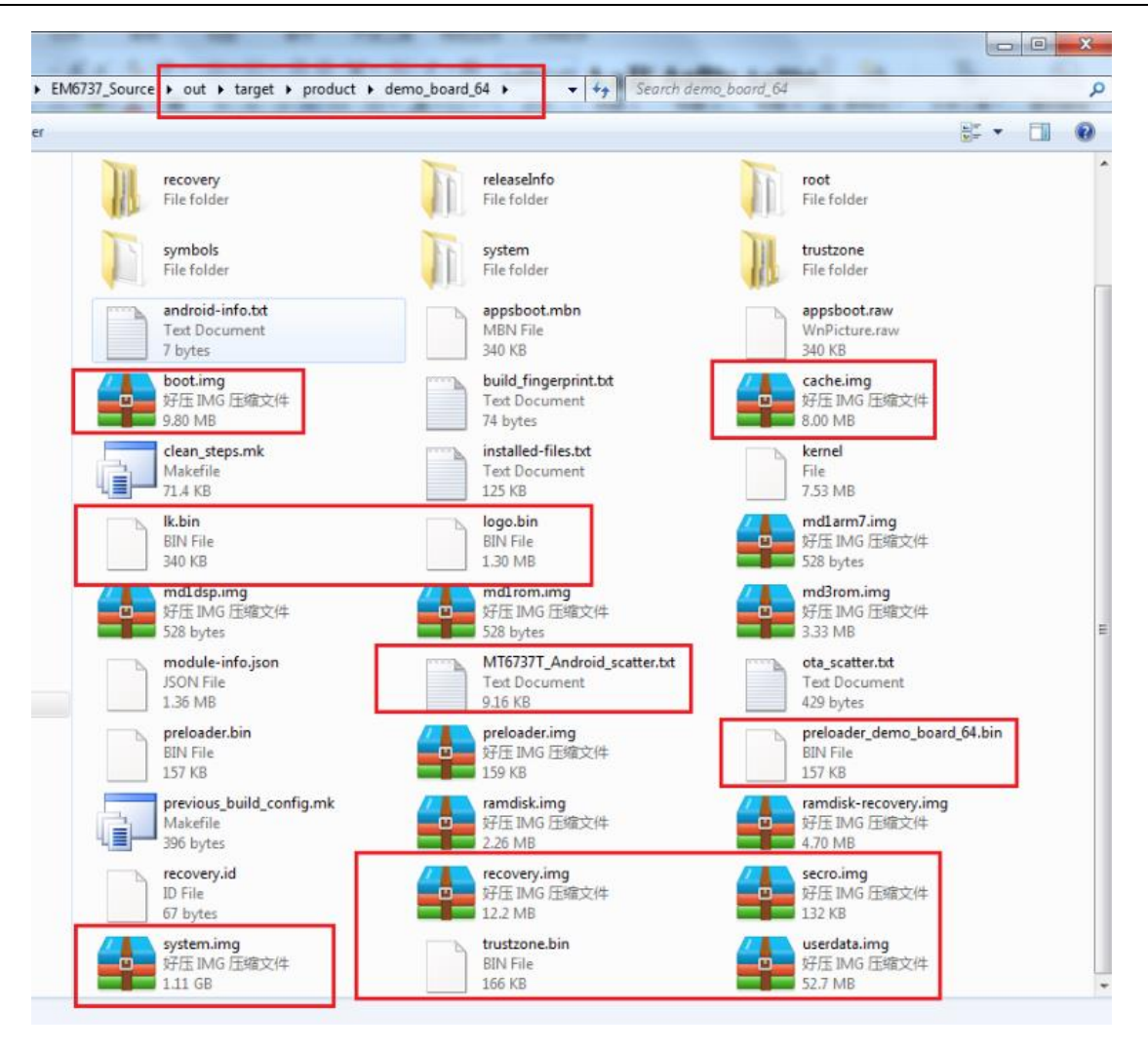

### 3.2 Compile Separately

Sometimes it need to compile separately. Execute follow commands to make the compilation environment effect before compile:

# source build/envsetup.sh

# lunch full\_demo\_board\_64-eng

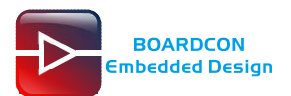

| File Edit View Options Transfer Script Tools Window Help                                                              |
|----------------------------------------------------------------------------------------------------|
|                                                                                                    |
| 🏭 況 💭 🏭 🗶 Enter host < Alt+R> 🔰 🖺 🏦 👫 🛛 🙀 🖓 🎒 🚰 💥 📍 🔞 🖉                                                               |
| Sector 2017 Source X                                                                                                  |
| vangiing@boardcon:~/opt/mt6737/EM6737_Source\$                                                                        |
| yangjing@boardcon:~/opt/mt6737/EM6737_Source\$                                                                        |
| yangjing@boardcon:~/opt/mt6/3//EM6/3/_Source\$ source build/envsetup.sh<br>lincluding_device/asus/fugu/vendorsetup.sh |
| including device/eastaeon/aeon6735_36_d_n/vendorsetup.sh                                                              |
| lincluding device/eastaeon/aeon6735_36g_d_n/vendorsetup.sh                                                            |
| including device/eastaeon/aeon6735m_35_d_n/vendorsetup.sh                                                             |
| including device/eastaeon/aeon6735m_35g_d_n/vendorsetup.sh                                                            |
| including device/eastaeon/aeon6/35m_65_d_n/vendorsetup.sh                                                             |
| including device/eastaeon/aeon6737m_35g_d_n/vendorsetup.sh                                                            |
| lincluding device/eastaeon/aeon6737m_65_d_n/vendorsetup.sh                                                            |
| including device/eastaeon/aeon6737t_36g_d_n/vendorsetup.sh                                                            |
| including device/eastaeon/aeon6737t_66_d_n/vendorsetup.sh                                                             |
| including device/eastaeon/aeon6753_66_d_n/vendorsetup.sh                                                              |
| including device/eastaeon/demo_board_64/vendorsetup.sh                                                                |
| lincluding device/generic/mini-emulator-arm64/vendorsetup.sh                                                          |
| including device/generic/mini-emulator-mips64/vendorsetup.sh                                                          |
| including device/generic/mini-emulator-mips/vendorsetup.sh                                                            |
| including device/generic/mini-emulator-x86_04/vendorsetup.sh                                                          |
| including device/google/dragon/vendorsetup.sh                                                                         |
| including device/htc/flounder/vendorsetup.sh                                                                          |
| including device/lge/bullhead/vendorsetup.sh                                                                          |
| including device/linaro/hikey/vendorsetup.sh                                                                          |
| including vendor/dolby/device/dax1_grouper_sw/vendorsetup.sh                                                          |
| including vendor/dolby/device/dax1_hammerhead_hw/vendorsetup.sh                                                       |
| lincluding vendor/dolby/device/dax1_hammerhead_sw/vendorsetup.sh                                                      |
| including sdk/bash_completion/adb.bash                                                                                |
| yangjing@boardcon:~/opt/mt6737/EM6737_Source¶lunch full_demo_board_64-eng                                             |
|                                                                                                    |
| PLATFORM_VERSION_CODENAME=REL                                                                                         |
| TARGET_PRODUCT=full_demo_board_64                                                                                     |
| TARGET_BUILD_VARIANT=eng                                                                                              |

Execute the command to compile little kernel(lk). After compile finish the lk.bin is generated in

directory out/target/product/demo\_board\_64/

# make -j8 lk

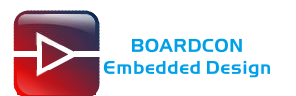

| 🔚 [arm64-full_demo_board_64-eng] yangjing@boardcon: /home/yangjing/opt/mt6737/EM6737_Source                                                                                                    | - 0 X   |
|----------------------------------------------------------------------------------------------------|---------|
| File Edit View Options Transfer Script Tools Window Help                                                                                                    |         |
| 🍇 況 🎧 🍇 👗 Enter host <alt+r> 🛛 🗈 🖺 🏦 🥃 🤧 📑 🐨 💥 📍 🞯 🖾</alt+r>                                                                                                    | 7       |
| 🖋 [arm64-full_demo_board_64-eng] yangjing@boardcon: /home/yangjing/opt/mt6737/EM6737_Source 🗙                                                                                                    | 4 ⊳     |
| yangjing@boardcon:~/opt/mt6737/EM6737_Source\$<br>yangjing@boardcon:~/opt/mt6737/EM6737_Source\$ lunch full_demo_board_64-eng                                                                                                    | *       |
| PLATFORM_VERSION_CODENAME=REL<br>PLATFORM_VERSION=7.0<br>TARGET_PRODUCT=full_demo_board_64<br>TARGET_BUILD_TYPE=release<br>TARGET_BUILD_TYPE=release<br>TARGET_BUILD_TYPE=release<br>TARGET_ARCH_VARIANT=armv8-a<br>TARGET_CPU_VARIANT=cortex-a53<br>TARGET_2ND_ARCH=arm<br>TARGET_2ND_ARCH=arm<br>TARGET_2ND_ARCH=vARIANT=armv7-a-neon<br>TARGET_2ND_ARCH=vARIANT=cortex-a53<br>HOST_ARCH=x86_64<br>HOST_2ND_ARCH=x86<br>HOST_COSS_S=xindows<br>HOST_CROSS_2ND_ARCH=x86_64<br>HOST_CROSS_2ND_ARCH=x86_64<br>HOST_CROSS_ARCH=x86 |         |
| yangjing@boardcon:~/opt/mt6737/EM6737_Sources make -j8 lk                                                                                                    | ~       |
| Ready         ssh2: AES-256-CTR         28, 58         28 Rows, 85 Cols         VT100                                                                                                    | CAP NUM |

| 🔚 [arm64-full_demo_board_64-eng] yangjing@boardcon: /home/yangjing/opt/mt6737/EM6737_Source                                                                                                    | - |
|----------------------------------------------------------------------------------------------------|---|
| File Edit View Options Transfer Script Tools Window Help                                                                                                    |   |
| 🖏 🖏 🖵 🆏 Kater host < Alt+R>                                                                                                    | Ŧ |
| V [arm64-full_demo_board_64-eng] yangjing@boardcon: /home/yangjing/opt/mt6737/EM6737_Source ×                                                                                                    | Þ |
| <pre>roduct/demo_board_64/system/bin/debuggerd64' build/core/Makefile:40: warning: overriding commands for target `out/target/product/d emo_board_64/system/etc/permissions/android.software.live_wallpaper.xml' build/core/base_rules.mk:316: warning: ignoring old commands for target `out/target/p roduct/demo_board_64/system/etc/permissions/android.software.live_wallpaper.xml' starting build with ninja ninja: Entering directory `.' [ 33% 1/3] build /home/yangjing/opt/mt673BOOTLOADER_OBJ/build-demo_board_64/lk.bin make: Entering directory `/home/yangjing/opt/mt6737/EM6737_Source/out/target/prod uct/demo_board_64/obj/BOOTLOADER_OBJ/build-demo_board_64/lk.bin Nk/logo/dir=dev/logo,builddir=/home/yangjing/opt/mt6737/EM6737_Source/out/target/prod uct/demo_board_64/obj/BOOTLOADER_OBJ/build-demo_board_64 libshowlogo new path platform/mt6735//.ib/libshowlogo including app/mt_boot dev/gic dev/keys dev/lcm dev/video lib/debug lib/heap lib/libc lib/libfdt lib/libshowlogo lib/ptable lib/zlib make[1]: Entering directory `/home/yangjing/opt/mt6737/EM6737_Source/vendor/mediatek/ proprietary/bootable/bootloader/lk' generating /home/yangjing/opt/mt6737/EM6737_Source/vendor/mediatek/ proprietary/bootable/bootloader/lk' make[1]: Leaving directory `/home/yangjing/opt/mt6737/EM6737_Source/vendor/mediatek/p roprietary/bootable/bootloader/lk' make: Leaving directory `/home/yangjing/opt/mt6737/EM6737_Source/vendor/mediatek/p roprietary/bootable/bootloader/lk' make: Leaving directory `/home/yangjing/opt/mt6737/EM6737_Source/vendor/mediatek/p roprietary/bootable/bootloader/lk' #### make completed successfully (02:32 (mm:ss)) #### yangjing@boardcon:~/opt/mt6737/EM6737_Source\$ </pre> | * |
| Ready         ssh2: AES-256-CTR         28, 47         28 Rows, 87 Cols         VT100         CAP         NUM                                                                                                    |   |

Execute the command to compile **preloader**. After compile finish the **preloader**.bin is generated in directory **out/target/product/demo\_board\_64**/

# make -j8 pl

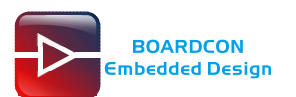

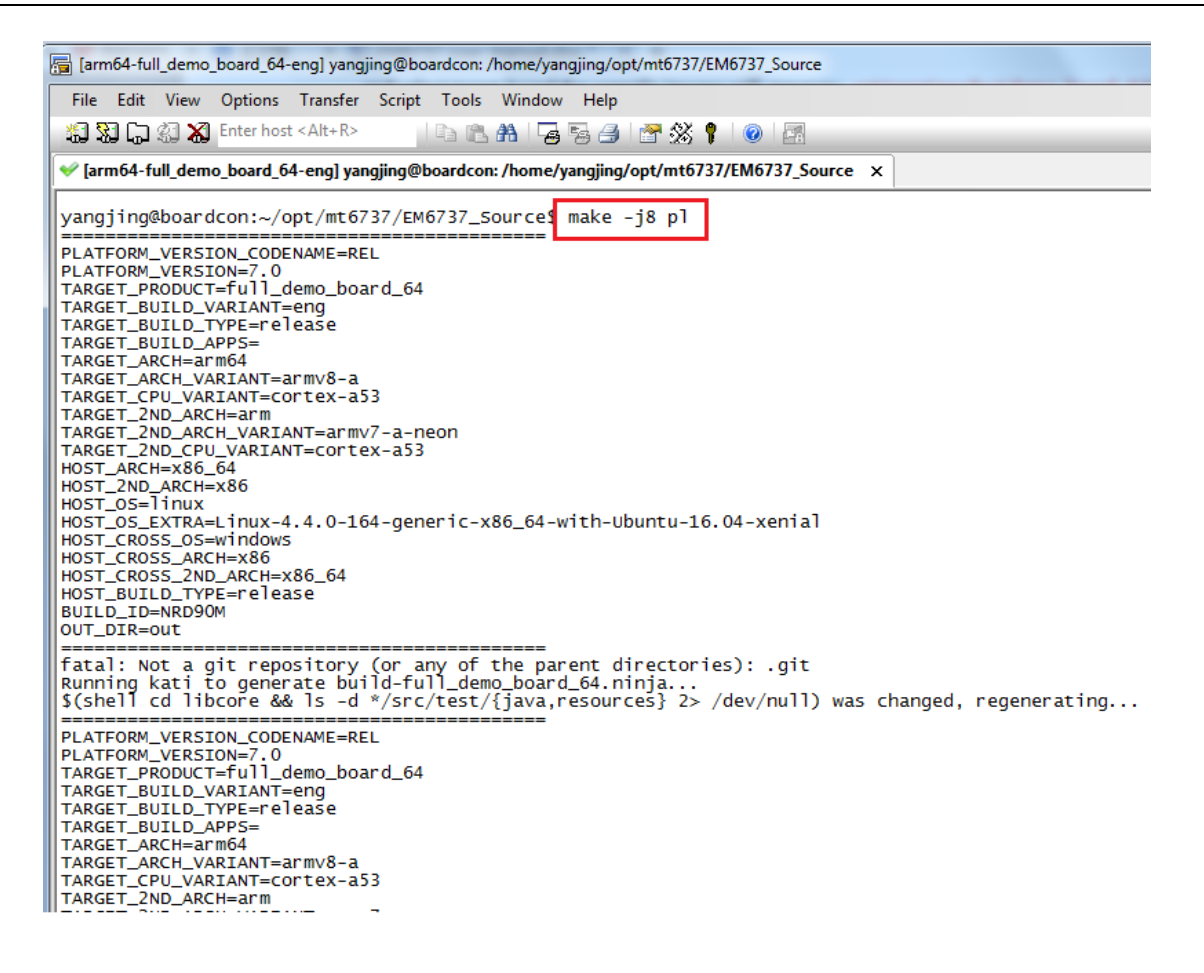

| 🔚 [arm64-full_demo_board_64-eng] yangjing@boardcon: /home/yangjing/opt/mt6737/EM6737_Source                                                                                                    |                            |
|----------------------------------------------------------------------------------------------------|----------------------------|
| File Edit View Options Transfer Script Tools Window Help                                                                                                    |                            |
| 🤹 疑 💭 🖏 Enter host < Alt+R> 👘 🐁 船 🕞 岩 😚 🛃 🚰                                                                                                    |                            |
| 😵 [arm64-full_demo_board_64-eng] yangjing@boardcon: /home/yangjing/opt/mt6737/EM6737_Source 🗙                                                                                                    | 4 Þ                        |
| Building Configuration:<br>Internal Feature:<br>Internal Feature:<br>Mulling Seature:<br>Get M017A_SW174H<br>Buildspcc = Buildspc.mak<br>CFG_M017A_SW174H<br>Buildspcc = Buildspc.mak<br>CFG_M017A_DETCT=0<br>CFG_M017A_BETCT=0<br>CFG_M017A_BETCT=0<br>CFG_M017DISABLE=0<br>Preloader Ext exist = TRUE<br>CFG_M02DT_DISABLE=0<br>CFG_M02DT_DISABLE=0<br>CFG_M02DT_DISABLE=0<br>CFG_M02DT_DISABLE=0<br>CFG_M02DT_ARGUMENT=1<br>CFG_M02DT_ARGUMENT=1<br>CFG_M02DT_ARGUMEN | prm/mt6735<br>Jemo_board_6 |
| cusion_PATH= /nome/yangjing/opc/mco/s//EMO/s/_Source/vendor/mediatek/proprietary/bootable/bootloader/preloader/custom/demo.<br>curity<br>                                                                                                    | _board_64/se               |
| demo_board_64 preloader load<br>//home/yangjing/opt/mt6737/EM6737_source/out/target/product/demo_board_64/obj/PRELOADER_OBJ/bin/preloader_demo_board_64_LINU<br>t at<br>t ime : 2019華10鏈23鏃線燈渦詞14:29:22 CST<br>img size : 1S9916 byte<br>bss size : 0x007de0 byte<br>dram size : 0x0 byte<br>                                                                                                    | ŒD.bin buil                |
| yangjing&boardcon:~/opt/mt6737/EM6737_Source\$                                                                                                    | -                          |
|                                                                                                    |                            |

#### Execute the command to compile kernel. After compile finish the boot.img is generated in

directory: out/target/product/demo\_board\_64/

| # mmm kernel-3.18:clean-kernel | (clean the kernel)   |
|--------------------------------|----------------------|
| # make -j8 bootimage           | (compile the kernel) |

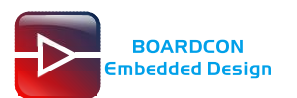

| 🔚 [arm64-full_demo_board_64-eng] yangjing@boardcon: /home/yangjing/opt/mt6737/EM6737_Source                                                                                                    |         |
|----------------------------------------------------------------------------------------------------|---------|
| File Edit View Options Transfer Script Tools Window Help                                                                                                    |         |
| 🏭 況 💭 🏭 🗶 Enter host < Alt+R>                                                                                                    | ÷       |
| 😪 [arm64-full_demo_board_64-eng] yangjing@boardcon: /home/yangjing/opt/mt6737/EM6737_Source 🗙                                                                                                    | 4 Þ     |
| #### make completed successfully (02:32 (mm:ss)) ####                                                                                                    | *       |
| yangjing@boardcon:~/opt/mt6737/EM6737_Source\$ mmm kernel-3.18:clean-kernel                                                                                                    |         |
| PLATFORM_VERSION_CODENAME=REL<br>PLATFORM_VERSION=7.0<br>TARGET_PRODUCT=full_demo_board_64<br>TARGET_BUILD_VARIANT=eng<br>TARGET_BUILD_VARIANT=enge<br>TARGET_BUILD_APPS=<br>TARGET_ARCH=arm64<br>TARGET_ARCH=uVARIANT=cortex-a53<br>TARGET_2ND_ARCH=arm<br>TARGET_2ND_ARCH=vARIANT=armv7-a-neon<br>TARGET_2ND_ARCH=vARIANT=cortex-a53<br>HOST_ARCH=x86_64<br>HOST_OS=linux<br>HOST_OS_EXTRA=Linux-4.4.0-164-generic-x86_64-with-Ubuntu-16.04-xenial<br>HOST_CROSS_OS=windows<br>HOST_CROSS_2ND_ARCH=x86<br>HOST_CROSS_2ND_ARCH=x86_64<br>HOST_CROSS_2ND_ARCH=x86_64<br>HOST_CROSS_ARCH=x86_64<br>HOST_CROSS_ARCH=x86_64<br>HOST_CROSS_ARCH=x86_64<br>HOST_CROSS_ARCH=x86_64<br>HOST_CROSS_ARCH=x86_64<br>HOST_CROSS |         |
| OUT_DIR=out                                                                                                    |         |
| Ready ssb2: AES-256-CTR 28, 47, 28 Rows 87 Cols VT100                                                                                                    | CAP NUM |
|                                                                                                    |         |
| 🕞 [arm64-full_demo_board_64-eng] yangjing@boardcon: /home/yangjing/opt/mt6737/EM6737_Source                                                                                                    |         |
| File Edit View Options Transfer Script Tools Window Help                                                                                                    |         |
| 🖏 況 🕞 🆏 🔏 Enter host < Alt+R>                                                                                                    | ÷       |
| <pre>w [arm64-full_demo_board_64-eng] yangjing@boardcon: /home/yangjing/opt/mt6737/EM6737_Source x</pre>                                                                                                    | 4 Þ     |
| No need to regenerate ninja file<br>Starting build with ninja<br>ninja: Entering directory                                                                                                    | *       |
| make: Leaving directory `/home/yangjing/opt/mt6737/EM6737_Source'                                                                                                    |         |
| <pre>[100% 1/1] build clean-kernel<br/>make: Leaving directory `/home/yangjing/opt/mt6737/EM6737_Source'<br/>#### make completed successfully (3 seconds) ####</pre>                                                                                                    |         |
| <pre>[100% 1/1] build clean-kernel make: Leaving directory `/home/yangjing/opt/mt6737/EM6737_Source' ##### make completed successfully (3 seconds) #### yangjing@boardcon:~/opt/mt6737/EM6737_Source\$</pre>                                                                                                    | -       |

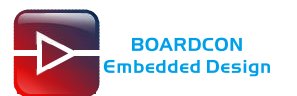

| 🚡 [arm64-full_demo_board_64-eng] yangjing@boardcon: /home/yangjing/opt/mt6737/EM6737_Source                         |
|----------------------------------------------------------------------------------------------------|
| File Edit View Options Transfer Script Tools Window Help                                                            |
| 貓 況 🕞 🎣 🕷 Enter host < Alt+R> 🛛 🗈 🏝 🏦 🖓 😼 🌁 💥 📍 🗐 🖉                                                                 |
| < [arm64-full_demo_board_64-eng] yangjing@boardcon: /home/yangjing/opt/mt6737/EM6737_Source 🗙                       |
| #### make completed successfully (3 seconds) ####                                                                   |
| yangjing@boardcon:~/opt/mt6737/EM6737_Source\$                                                                      |
| yangjing@boardcon:~/opt/mt6737/EM6737_Source\$<br>yangjing@boardcon:~/opt/mt6737/EM6737_Source\$ make -j8 bootimage |
| PLATFORM_VERSION_CODENAME=REL                                                                                       |
| PLATFORM_VERSION=7.0                                                                                                |
| TARGET_PRODUCT=TUTT_GEMO_DOALG_64<br>TARGET_BUILD_VARIANT=eng                                                       |
| TARGET_BUILD_TYPE=release                                                                                           |
| TARGET_BUILD_APPS=                                                                                                  |
| TARGET_ARCH_VARIANT=armv8-a                                                                                         |
| TARGET_CPU_VARIANT=cortex-a53                                                                                       |
| TARGET_2ND_ARCH=arm                                                                                                 |
| TARGET_2ND_ARCH_VARIANT=drilv7-a-reori                                                                              |
| HOST_ARCH=x86_64                                                                                                    |
| HOST_2ND_ARCH=x86                                                                                                   |
| HOST_OS=linux                                                                                                    |
| HOSI_OS_EXIKA=LINUX-4.4.0-104-GENERIC-X80_04-WITN-UDUNTU-10.04-XENIAI                                               |
| HOST_CROSS_ARCH=x86                                                                                                 |
| HOST_CROSS_2ND_ARCH=x86_64                                                                                          |
| HOST_BUILD_TYPE=release                                                                                             |

| arm64-full_demo_board_64-eng]                                                                                                    | yangjing@boardcon: /home/yangjing/opt/mt6737/EM6737_Source                                                                     | - 0 <b>X</b> |
|----------------------------------------------------------------------------------------------------|----------------------------------------------------------------------------------------------------|--------------|
| File Edit View Options Tran                                                                                                    | sfer Script Tools Window Help                                                                                                  |              |
| 🖏 況 🎧 🎲 🗶 Enter host <alt< td=""><th>+ R&gt; 🔰 🛍 👫 🛛 🖕 📇 🖉 🧩 👔 🖉 🔞</th><td>Ŧ</td></alt<>                                                                                                    | + R> 🔰 🛍 👫 🛛 🖕 📇 🖉 🧩 👔 🖉 🔞                                                                                                    | Ŧ            |
| ✓ [arm64-full_demo_board_64-eng                                                                                                    | ]] yangjing@boardcon: /home/yangjing/opt/mt6737/EM6737_Source ×                                                                | 4 ⊳          |
| LD vmlinux.o<br>MODPOST vmlinux.o<br>WARNING: modpost: Found<br>To see full details buil<br>make CONFIG_DEBUG_SECTI<br>GEN .version<br>CHK include/genera<br>UPD include/genera<br>CC init/version.o<br>LD init/built-in.<br>KSYM .tmp_kallsyms1<br>KSYM .tmp_kallsyms2<br>LD vmlinux<br>SORTEX vmlinux | 33 section mismatch(es).<br>3 your kernel with:<br>N_MISMATCH=y'<br>ied/compile.h<br>ied/compile.h<br>0<br>0                   |              |
| OBJCOPY arch/arm64/boo<br>GZIP arch/arm64/boo<br>CAT arch/arm64/boo<br>make[1]: Leaving directo                                                                                                    | :/Image<br>t/Image.gz<br>:/Image.gz-dtb<br>ry `/home/yangjing/opt/mt6737/EM6737_Source/out/target/product/demo_board_64/obj/KI | ERNEL_OBJ    |
| make: Leaving directory<br>[100% 12/12] Target boot                                                                                                    | '/home/yangjing/opt/mt6737/EM6737_Source/kernel-3.18'<br>image: out/target/product/demo_board_64/boot.img                      |              |
| #### make completed succ                                                                                                    | essfully (08:21 (mm:ss)) ####                                                                                                  |              |
| yangjing@boardcon:~/opt/                                                                                                    | nt6737/EM6737_Source\$                                                                                                    | *            |
| Ready                                                                                                    | ssh2: AES-256-CTR 26, 47 26 Rows, 115 Cols VT100                                                                               | CAP NUM      |

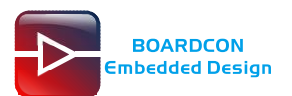

# 4 Install Serial Terminal Tool

The serial terminal SecureCRT is used for debugging. It can be used directly after decompression.

Open SecureCRT.exe after copy to PC (path: tools\windows\SecureCRT.exe), then click the icon **Quick Connect** to config.

| not connected - SecureCRT                        | J |
|--------------------------------------------------|---|
| ile Edit View Options Transfer Script Tools Help |   |
| a <mark>n 131 (</mark>                           |   |
| x X                                              |   |
| A                                                |   |
|                                                  |   |
|                                                  |   |
|                                                  |   |
| E                                                |   |
|                                                  |   |
| eady 1 1 11 Rows 76 Cols VT100                   |   |
|                                                  | 2 |

| Quick Connect |                                    |
|---------------|------------------------------------|
| Protocol:     | SSH2 -                             |
| Hostname:     | SSH2<br>SSH1                       |
| Port          | Telnet<br>Telnet/SSL rewall None - |
| Vsername:     | Serial<br>IAFI                     |
| Authenticat   | ion                                |
| Password      | Properties                         |
| ✓PublicKey    |                                    |
| ✓Keyboard     | Interactive 💌                      |
| ✓GSSAPI       |                                    |
| Show quick    | connect on star 🔽 Save session     |
|               | Dpen in a tab                      |
|               | Connect Cancel                     |

Set the parameters as follow: **Protocol**: Serial **Port**: To be specified by user PC **Baud rate**: 921600 **Please check XON/XOFF but not RTS/CTS** Check Save session

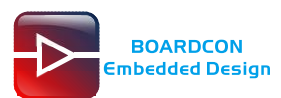

| Session Options - serial-com5                                                                                                    |                                                                 |                                                                                                  |                  |
|----------------------------------------------------------------------------------------------------|-----------------------------------------------------------------|--------------------------------------------------------------------------------------------------|------------------|
| Session Options - s<br>Category:<br>- Connection<br>- Logon Actions<br>- Serial<br>- Terminal<br>- Emulation<br>- Modes<br>- Emacs | Serial-com<br>Serial Optic<br>Port:<br>Baud rate:<br>Data bits: | 5<br>ons<br>COM5<br>921600<br>8<br>S<br>S<br>S<br>S<br>S<br>S<br>S<br>S<br>S<br>S<br>S<br>S<br>S | ⊂ com port<br>er |
| Mapped Keys<br>Advanced<br>Appearance<br>ANSI Color<br>Window<br>Log File<br>Printing<br>X/Y/Zmodem                                | Parity:<br>Stop bits:<br>Serial break                           | None                                                                                             |                  |
|                                                                                                    |                                                                 | ОК                                                                                               | Cancel           |

After all, click **connect** 

**Illusion1:** If open more than one serial terminal tools, and they use the same serial port, there will be reported **the port is busy**.

Solution: Turn off the serial tool that unnecessary.

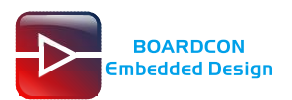

# **5 Burn Images**

### 5.1 Install Driver

#### Step 1, Install CP2102 driver.

Plug the USB-to-UART cable CP2102 to the PC, unzip CP2102WIN7.rar on Windows, then click preInstaller.exe to install

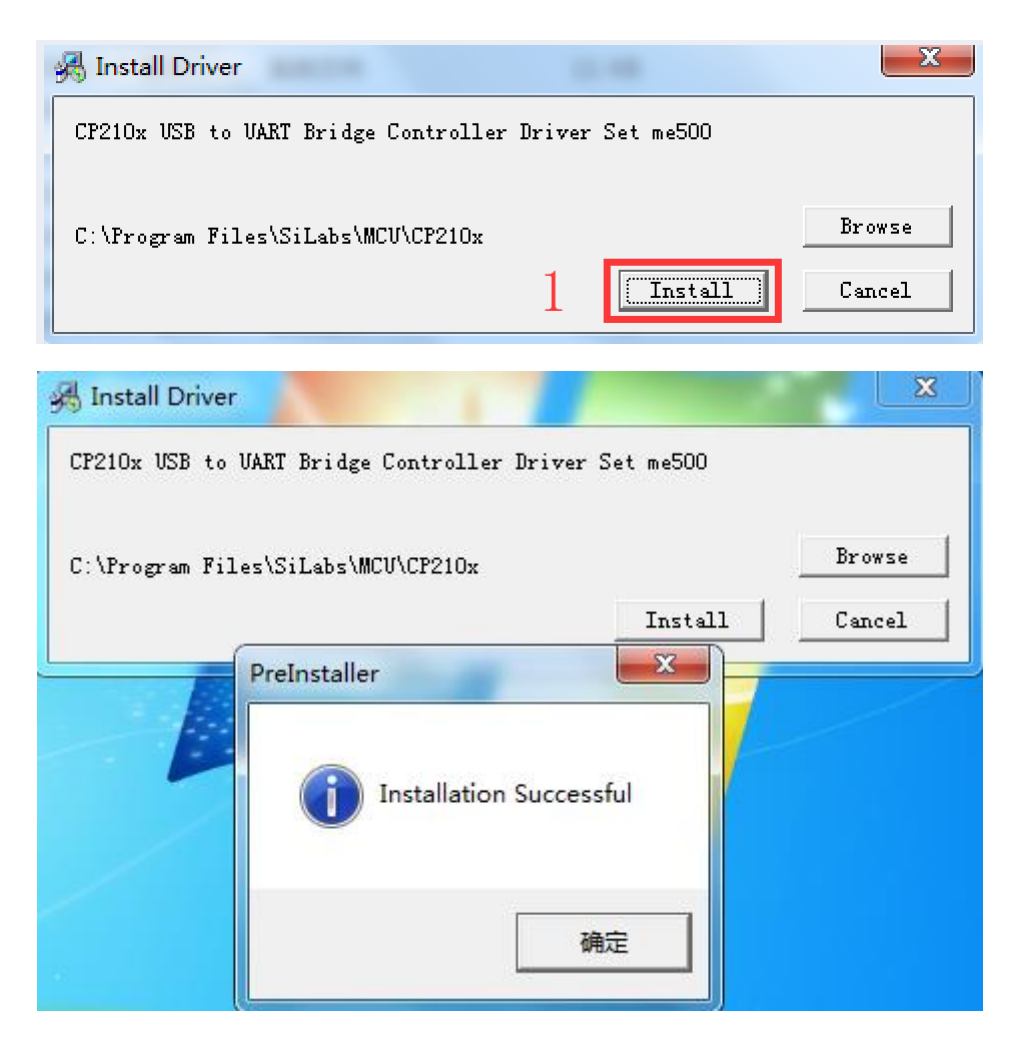

Now the device will be listed under **Device Manager -> PORTS** with unique serial port assigned CP210x USB to UART Bridge Controller (COM5)

#### Step 2, Install usb download Driver

(*Path:* Driver\_Auto\_Installer\_SP\_Drivers\_20160804/DriverInstall.exe).

Click DriverInstall.exe to install.

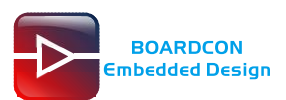

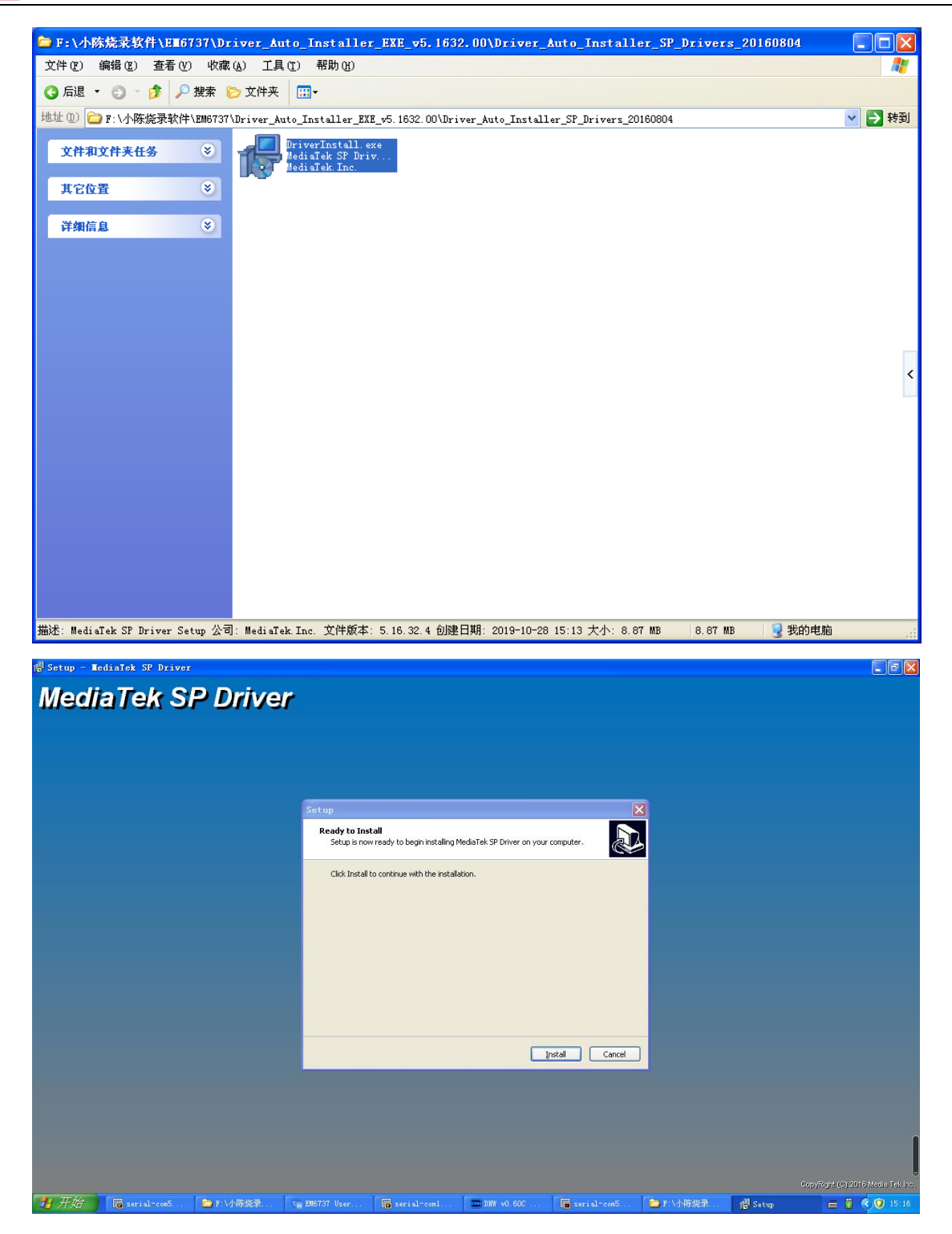

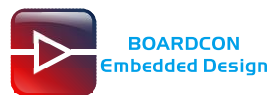

CH 🗑 🔇 🜍 15

ew D:\SP Dr

# 

Step 3, After the installation is complete, connect the board and PC with USB Type-C cable, then power on, in *Computer Management* can see the following information:

Serial-

DW DW VO.6

🦉 MediaTek PreLoader USB VCOM (Android) (COM2O)

### 5.2 Upgrade Uniform Firmware

Step 1, Set USB to OTG mode (SW7: OFF OFF).

🔁 F: \小陈

📄 🕞 serial

| SW7<br>Mode | 1              | 2                             |
|-------------|----------------|-------------------------------|
| ON          | HOST           | Board CTP (Touch panel)       |
| OFF         | OTG (Download) | No Board CTP (No touch panel) |

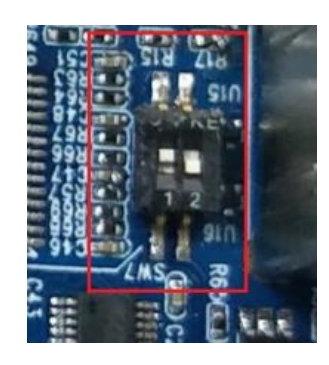

Step 2, open flash\_tool.exe (Path: EM6737\SP\_Flash\_Too\flash\_tool.exe)

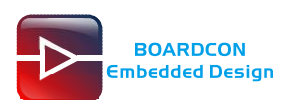

| se   |
|------|
| se   |
| se   |
|      |
|      |
|      |
|      |
|      |
|      |
|      |
|      |
|      |
|      |
|      |
|      |
|      |
|      |
|      |
| et ) |
|      |
|      |

Step 3, connect PC and development board with USB OTG cable and power on.

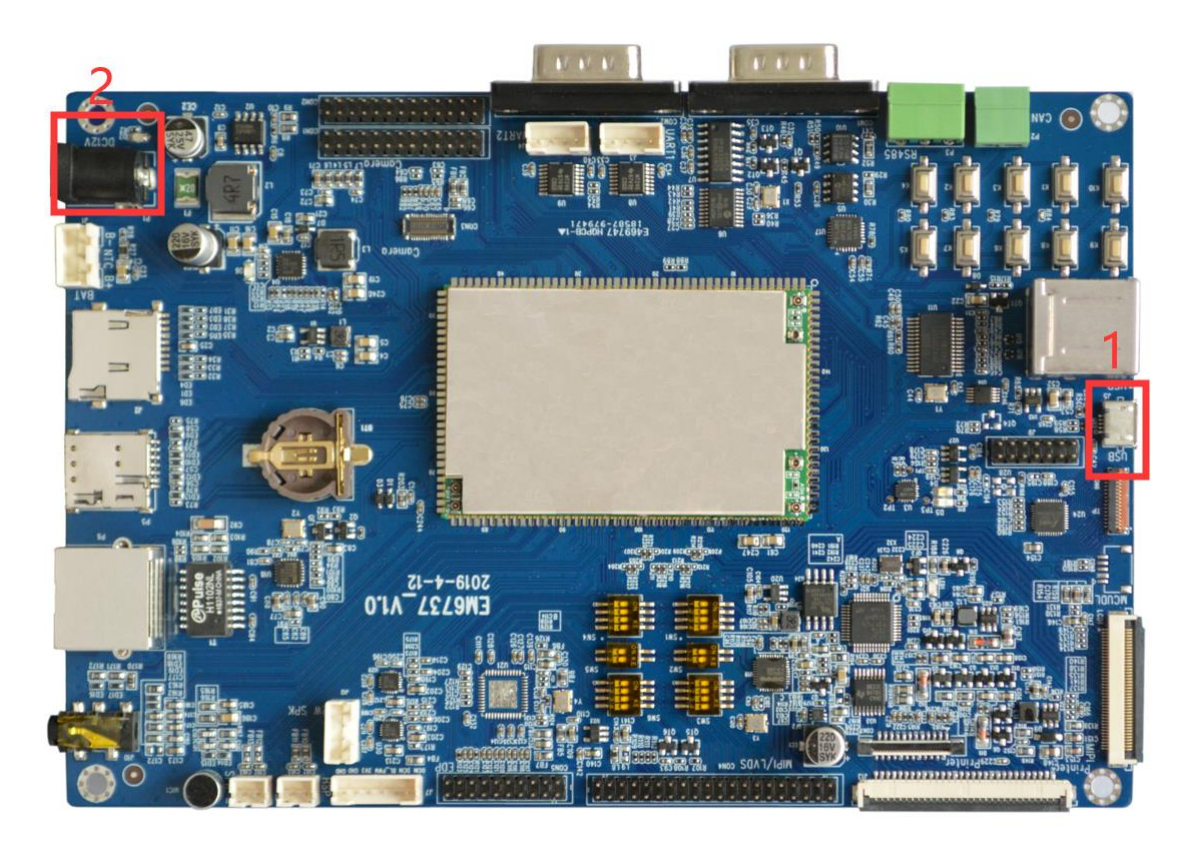

Step 4, click **download** -> **choose** to add **MT6737\_Android\_scatter.txt**, then select **Fireware Upgrade** and click **Download** to flash.

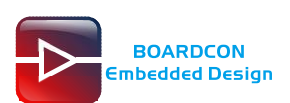

| Smart Phone Flash Tool(Runtime | Trace Mode)                  |                                | - II 🛛 🖾                                                   |
|--------------------------------|------------------------------|--------------------------------|------------------------------------------------------------|
| File Options Window Help       |                              |                                |                                                            |
| Welcome                        | e Format Download R          | eadback Memory Test            |                                                            |
|                                | ownload 4 Stop               |                                |                                                            |
| DownLo                         | oad-Agent C:\Documents       | s and Settings\Administrator\E | M6737\SP_Flash_Tool\\MTK_AllInOne_DA.bin choose            |
| Scatte                         | er-loading File C:\Documents | s and Settings\Administrator\E | M6737\images_icn6202\MT6737T_Android_scatter.tx 💌 🔚 choose |
| MT6737T                        | ntication File               |                                | 2 click and add                                            |
|                                | Week Preis Adduces           | R.J.A.J.                       | MIG(S(_Android_scatter.tex                                 |
|                                | reloader 0x00000000000000000 | 0x00000000000274cf EMMC BOOT   | 1 C:\Documents and Settings\Administrator\EM6737\images i  |
|                                | k 0x000000001c80000          | 0x000000001cd52ff EMMC USER    | C:\Documents and Settings\Administrator\EM6737\images i…   |
| bo                             | oot 0x000000001d80000        | 0x000000000270d7ff EMMC_USER   | C:\Documents and Settings\Administrator\EM6737\images_i··· |
|                                | ecovery 0x000000002d80000    | 0x0000000039bdfff EMMC_USER    | C:\Documents and Settings\Administrator\EM6737\images_i··· |
| ✓ 1.                           | ogo 0x00000003d80000         | Ox000000003ece57f EMMC_USER    | C:\Documents and Settings\Administrator\EM6737\images_i…   |
| ▼ se                           | ecro 0x000000005200000       | 0x000000005220fff EMMC_USER    | C:\Documents and Settings\Administrator\EM6737\images_i··· |
| V te                           | ee1 0x000000006000000        | 0x00000000060299ff EMMC_USER   | C:\Documents and Settings\Administrator\EM6737\images_i··· |
| V te                           | ee2 0x000000006500000        | 0x0000000065299ff EMMC_USER    | C:\Documents and Settings\Administrator\EM6737\images_i…   |
| V sy                           | ystem 0x00000000b000000      | 0x0000000521c5807 EMMC_USER    | C:\Documents and Settings\Administrator\EM6737\images_i··· |
| V ca                           | ache 0x00000000ab000000      | 0x0000000ab800147 EMMC_USER    | C:\Documents and Settings\Administrator\EM6737\images_i··· |
| V us                           | serdata 0x0000000c4000000    | Ox0000000c74a9867 EMMC_USER    | C:\Documents and Settings\Administrator\EM6737\images_i··· |
|                                |                              |                                |                                                            |
|                                |                              |                                |                                                            |
|                                | O B/s O Bytes                | EMBC High Speed                | 0:00 USB: DA Download All(high speed, auto detect)         |
|                                |                              |                                |                                                            |

#### Download completed.

| Smart Phone Flash Tool(Runtime Transmission) | ce Node)                                                              |                                                        |
|----------------------------------------------|-----------------------------------------------------------------------|--------------------------------------------------------|
| File Options Window Help                     |                                                                       |                                                        |
| Welcome                                      | Form <u>a</u> t <u>D</u> ownload <u>R</u> eadback Memory <u>T</u> est |                                                        |
| BM.                                          | ad Stop                                                               |                                                        |
| Download                                     | Agent C:\Documents and Settings\Administrator\EM6737\SF               | P_Flesh_Tool\\MTK_AllInOne_DA.bin                      |
| MT6737T Rinnare                              | aning rive C. Goodaments and Settings dualing street damons of the    | seges_renocod antoisir_android_searces.ck 🔍 🧰 choose   |
| V Nar                                        | e Begin Addr                                                          | Location                                               |
| V prelo                                      | ader 0x0000000000 :\Do                                                | cuments and Settings\Administrator\EM6737\images_i…    |
| V 1k                                         | 0x000000001 :\Do                                                      | cuments and Settings\Administrator\EM6737\images_i…    |
| ✓ boot                                       | 0x000000001                                                           | cuments and Settings\Administrator\EM6737\images_i…    |
| ✓ recov                                      | ery 0x000000002 :\Do                                                  | cuments and Settings\Administrator\EM6737\images_i…    |
| V logo                                       | 0x000000003 :\Do                                                      | cuments and Settings\Administrator\EM6737\images_i…    |
| secro                                        | 0x000000005200000 0x000000000220111 2mmmc_0021 - c:\Do                | cuments and Settings\Administrator\EM6737\images_i…    |
| Chip Info                                    | 0x000000000000000000000000000000000000                                | cuments and Settings\Administrator\EM6737\images_i…    |
| Chip Name: MT6737T                           | 0x000000006500000 0x00000065299ff EMMC_USER C:\Do                     | cuments and Settings\Administrator\EM6737\images_i…    |
| syste                                        | n 0x00000000000000000000000000000000000                               | cuments and Settings\Administrator\EM6737\images_i…    |
| Chip Version: UxUUUCaUU                      | 0x00000000ab000000 0x0000000ab800147 EMMC_USER C:\Do                  | cuments and Settings\Administrator\EM6737\images_i···· |
| Ext Clock: EXT_26M                           | ata 0x0000000c4000000 0x000000c74a9867 EMMC_USER C:\Do                | cuments and Settings\Administrator\EM6737\images_i…    |
| Extern RAM Type: DRAM                        |                                                                       |                                                        |
| Extern RAM Size: Dx40000000                  |                                                                       |                                                        |
| · · · · · · · · · · · · · · · · · · ·        | Damel and Winet 4                                                     | 00%                                                    |
| EMMC Flash                                   | M/s 1.19G EMBC High Speed                                             | 1:54 MediaTek PreLoader USB VCOM (Android) (COM20)     |
|                                              |                                                                       |                                                        |

After finish, set SW7 to ON OFF, then repower the board to startup.

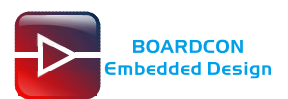

# 6 Android Application

### 6.1 Serial Terminal

Connect debug port **UART0**(GND TX RX) to PC with USB Serial cable, then power on, the terminal will output startup information.

| 🖬 serial-com5 - SecureCRT                                                                                                    |      |
|----------------------------------------------------------------------------------------------------|------|
| <u>File Edit View Options Transfer Script Tools Window H</u> elp                                                                                                    |      |
| 🖏 況 💭 🏭 🔏 Enter host (Alt+R) 🔰 🗈 🏝 🦂 🦕 👺 🏈 🎆 🖗 🖉                                                                                                    |      |
| <pre>verial-com5 x</pre>                                                                                                    | 4 Þ  |
| <pre>[ 25.564920] &lt;2&gt;.(2)[708:IMCB msg handle][VCODEC] ENC_EMI_USER = 0<br/>[ 25.566362] &lt;2&gt;.(2)[708:IMCB msg handle]vcodec_release pid = 708, Drive<br/>Open Count 1</pre> | er 🔨 |
|                                                                                                    | )p   |
| <pre>[ 25.568877] &lt;2&gt;.(2)[708:IMCB msg hand]e][VCODEC] ENC_EMI_USER = 1<br/>[ 25.570338] &lt;2&gt;.(2)[708:IMCB msg hand]e]vcodec_open pid = 708, Driver_C</pre>                  | р    |
| en_count 2<br>[ 25.573577] <2>.(2)[708:IMCB msg handle]vcodec_release pid = 708, Drive<br>Onen Count 2                                                                                  | er   |
| [ 25.574664] <2>.(2)[708:IMCB msg handle][VCODEC] ENC_EMI_USER = 0<br>[ 25.576103] <2>.(2)[708:IMCB msg handle]vcodec_release pid = 708, Drive                                          | er   |
| _Open_Count 1<br>[ 25.579041] <3>.(3)[966:ActivityManager]BOOTPROF: 25579.024521:AMS:<br>NABLE SCREEN                                                                                   | :Е   |
| [ 25.586113] <0>.(0)[1021:android.display]BOOTPROF: 25586.096213:AP_<br>aunch: com.android.settings/.FallbackHome 562ms                                                                 | _L   |
| <pre>[ 26.030327] &lt;1&gt;.(1)[198:mtk charger_hv_][upmu_is_chr_det] Charger exist but USB is host</pre>                                                                               | :    |
| [ 26.123719] AEE_MONITOR_SET[status]: 0x1<br>[ 26.551911] <0>.(0)[453:Binder:282_1]BOOTPROF: 26551.894446:BOOT_Ar                                                                       | ıi   |
| [ 26.552881] <0>.(0)[453:Binder:282_1]BOOTPROF: 26552.870293: OFF<br>demo_board_64:/ \$                                                                                                 |      |
| demo_board_64:/ \$<br>demo_board_64:/ \$                                                                                                    |      |
| demo_board_64:/ \$<br>demo_board_64:/ \$                                                                                                    | ~    |
| Ready Serial: COMM5, 921600 28, 19 28 Rows, 75 Cols   VT100   CAP                                                                                                    | NUM  |

### 6.2 LVDS Display

Mode Selection

| SW1  |         |         |         |         |
|------|---------|---------|---------|---------|
| Mode | 1       | 2       | 3       | 4       |
| ON   | LVDS    | LVDS    | LVDS    | LVDS    |
| OFF  | NO LVDS | NO LVDS | NO LVDS | NO LVDS |

|      | SW2     |         |
|------|---------|---------|
| Mode | 1       | 2       |
| ON   | LVDS    | LVDS    |
| OFF  | NO LVDS | NO LVDS |

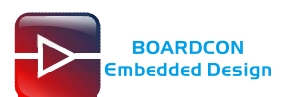

|      |         | SW3     |         |         |
|------|---------|---------|---------|---------|
| Mode | 1       | 2       | 3       | 4       |
| ON   | LVDS    | LVDS    | LVDS    | LVDS    |
| OFF  | NO LVDS | NO LVDS | NO LVDS | NO LVDS |

|      |        | SW4    |        |        |
|------|--------|--------|--------|--------|
| Mode | 1      | 2      | 3      | 4      |
| ON   | EDP    | EDP    | EDP    | EDP    |
| OFF  | NO EDP | NO EDP | NO EDP | NO EDP |

|      | SW5    |        |
|------|--------|--------|
| Mode | 1      | 2      |
| ON   | EDP    | EDP    |
| OFF  | NO EDP | NO EDP |

|      |        | SW6    |        |        |
|------|--------|--------|--------|--------|
| Mode | 1      | 2      | 3      | 4      |
| ON   | EDP    | EDP    | EDP    | EDP    |
| OFF  | NO EDP | NO EDP | NO EDP | NO EDP |

LVDS Mode set as follow:

SW1: ON ON ON ON SW2: ON ON SW3: ON ON ON ON SW4: OFF OFF OFF OFF SW5: OFF OFF SW6: OFF OFF OFF OFF

Connect the board and 10.1" LVDS with a LVDS cable, then start up the board. When the board booting, the LVDS default display.

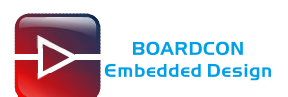

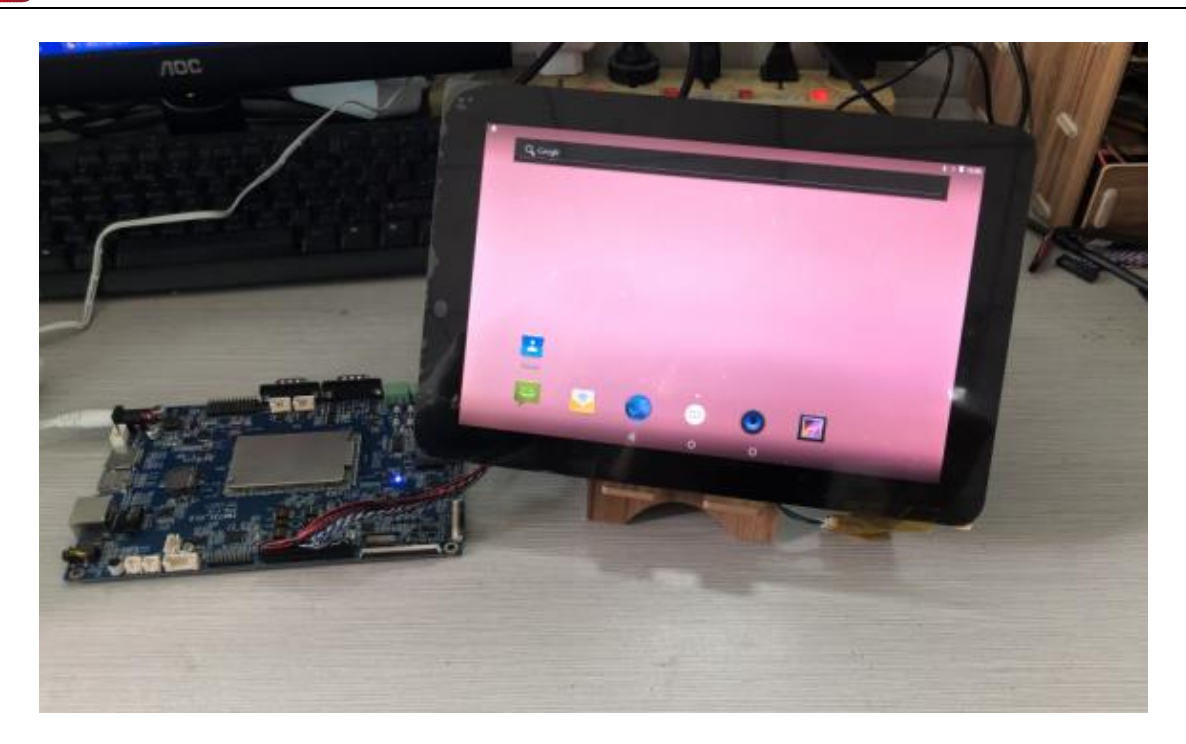

### 6.3 SD Card

EM6737 supports SD auto mount and Hot-plug.

| 8 8 |                                                                                                    |             |          |             |           |             |   | 📓 📘 12:42 |
|-----|----------------------------------------------------------------------------------------------------|-------------|----------|-------------|-----------|-------------|---|-----------|
|     | Search Apps                                                                                                    | 4()         |          |             |           |             |   |           |
|     | Browser                                                                                                    | Calculator  | Calendar | Clock       | Contacts  | Downloads   |   |           |
|     | (Contraction of the second second sec | Fie Manager | FM Badio | Gallery     | Vessaging | ()<br>Music | 1 |           |
|     | L                                                                                                    | Q           | 1        | -           |           |             |   |           |
|     | Phone                                                                                                    | Search      | Settings | SIM Toolkit |           |             |   |           |
|     |                                                                                                    |             |          |             |           |             |   |           |
|     |                                                                                                    |             |          |             |           |             |   |           |
|     |                                                                                                    | ⊲           | c        | )           | 0         |             |   |           |

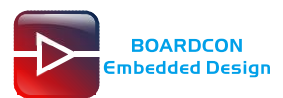

| E                 |                    |   |          |   | 2:42 |
|-------------------|--------------------|---|----------|---|------|
| Samsung SD card   |                    |   | <b>-</b> | 0 | :    |
| 📲 4К              |                    |   |          |   |      |
| Part Android      |                    |   |          |   |      |
| 🏝 AnTuTu          |                    |   |          |   |      |
| bridge_v4         |                    |   |          |   |      |
| CIM               |                    |   |          |   |      |
| FrontPicture0     |                    |   |          |   |      |
| FrontPictureCvbs4 |                    |   |          |   |      |
| FrontVideo0       |                    |   |          |   |      |
| FrontVideoCvbs4   |                    |   |          |   |      |
| leftPicture2      |                    |   |          |   |      |
|                   |                    |   |          |   |      |
|                   | $\bigtriangledown$ | 0 |          |   |      |

### 6.4 USB Host

The USB Host can be used to connect USB mouse, USB keyboard, U-Disk or other USB devices. The U-Disk not support auto mount. Execute commands to mount.

# mount /dev/block/sda1 /mnt

# Is /mnt

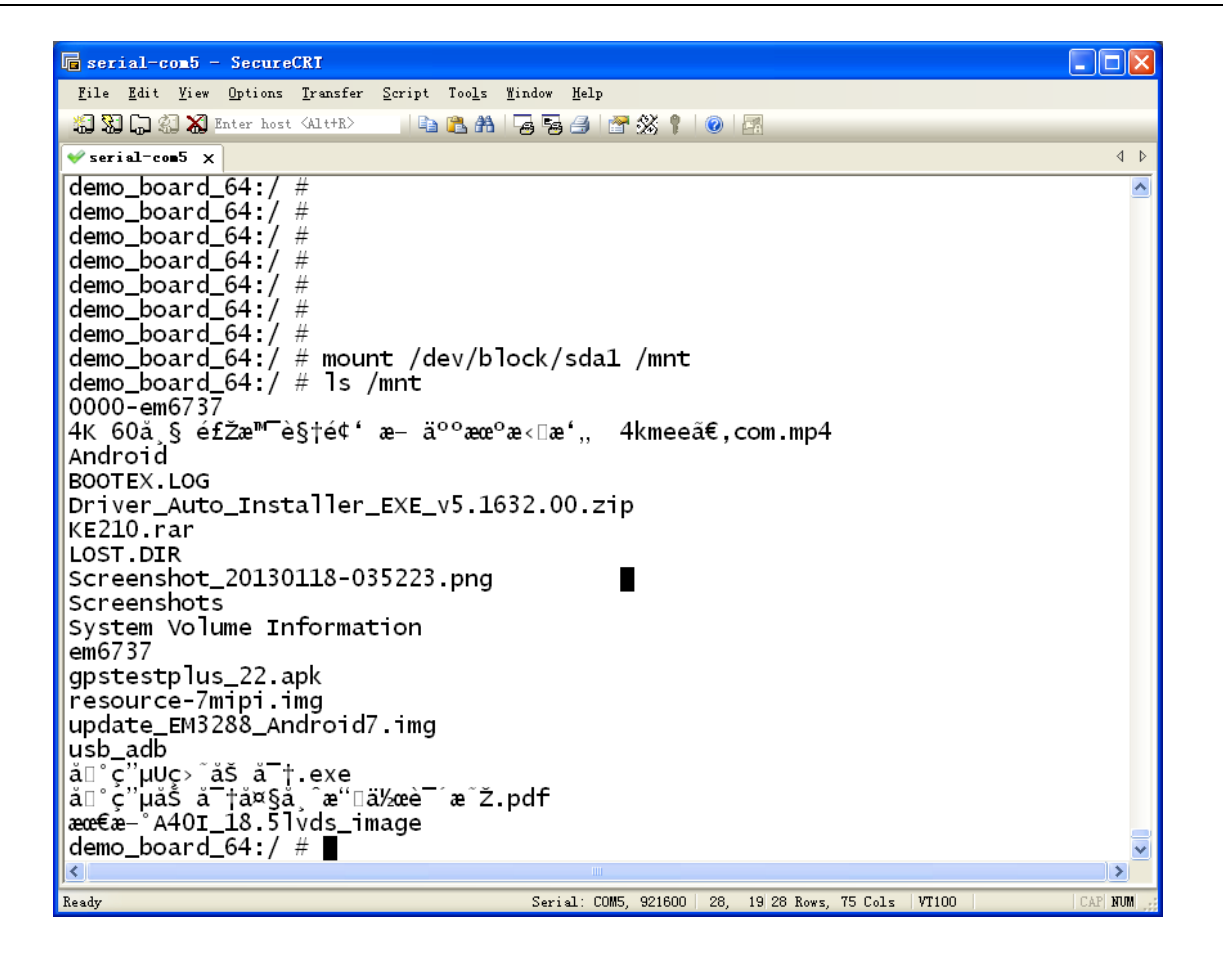

### 6.5 Ethernet

Connect the Board and router with an Ethernet cable (default DHCP=Yes). User can ping URL/IP at terminal, or open the browser to test Network.

# su

# ping www.boardcon.com

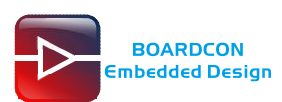

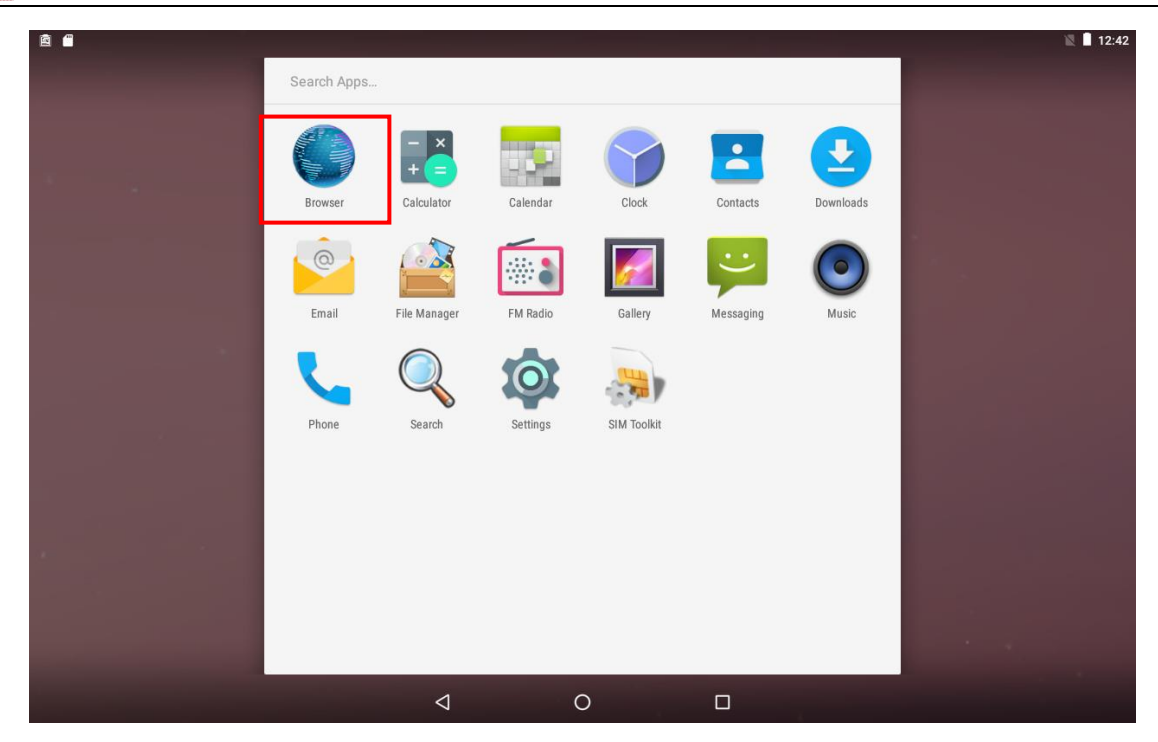

| ▲ 南 中                                        |                   |             |                    |              |                  |             |                      |           | 2:17 |
|----------------------------------------------|-------------------|-------------|--------------------|--------------|------------------|-------------|----------------------|-----------|------|
| ARM single board comp                        | u × +             |             |                    |              |                  |             |                      |           | E    |
| ← → C ₪                                      | http://www.boardc | on.com/     |                    |              |                  |             | z                    | 7 Q       | ×    |
| cilibeudeu Des                               | ngn               |             |                    |              |                  |             | Email: market@armdes | igner.com |      |
| Home                                         | Company           | Products    | Service            | Order        | News             | Contact Us  |                      |           |      |
| Во                                           | ardcon            | Embe        | dded               | World        |                  |             |                      |           |      |
| PICO3399<br>Android7.1<br>FC C C<br>Products | MINI32            | 288<br>d7.1 |                    | Ide<br>And   | a3399<br>roid7.1 | EM3188      | Online Service       | A40i      | >    |
|                                              | ARM Developmen    | nt Kit      |                    | Single board | d computer       | Boardcon an | S Kevin              |           |      |
|                                              |                   |             | $\bigtriangledown$ | 0            |                  |             |                      |           |      |

### 6.6 WiFi

Connect the WiFi antenna, then click **Settings -> WiFi -> turn on**, select the SSID from the list of available networks and enter the password.

After connected, user can open the browser to browse the web.

|   | <del></del> |            |                       | <b>V</b> 🛛 | 2:18 |
|---|-------------|------------|-----------------------|------------|------|
| ≡ | Wi-Fi       |            |                       | *          | :    |
|   |             | On         | •                     |            |      |
|   |             | ▼.         | Boardcon<br>Connected |            |      |
|   |             | ▼.         | JZW609-2.4G           |            |      |
|   |             | ₹.         | Tenda_511E98          |            |      |
|   |             | ₹.         | 503                   |            |      |
|   |             | ▼.         | aWiFi-6850            |            |      |
|   |             | ₹.         | ChinaNet-bd6f         |            |      |
|   |             | ▼.         | ChinaNet-Mcfe         |            |      |
|   |             | •          | 360行车记录仪-D5A8         |            |      |
|   |             | <b>V</b> . | 608                   |            |      |
|   |             | ▼.         | 701                   |            |      |
|   |             |            | 987                   |            |      |

### 6.7 Bluetooth

BOARDCON Embedded Design

Click Settings -> Bluetooth -> turn on

Select the available device in the list to pair.

| 🗂 🖻 🜵 |           | * 1                                                                    | 2:18 |
|-------|-----------|------------------------------------------------------------------------|------|
| = 8   | Bluetooth |                                                                        | :    |
|       | On        | •                                                                      |      |
|       | Availa    | able devices ,                                                         |      |
|       |           | 38:BA:F8:7F:C3:2A                                                      |      |
|       | *         | honor Band 3-eb4                                                       |      |
|       | *         | 888                                                                    |      |
|       | *         | hcoor hs 01                                                            |      |
|       | *         | 48:CE:09:5C:CB:0F                                                      |      |
|       | *         | B88                                                                    |      |
|       | *         | B18_EB76                                                               |      |
|       | ANDR      | ROID BT is visible to nearby devices while Bluetooth settings is open. |      |
|       |           |                                                                        |      |
|       |           |                                                                        |      |
|       |           |                                                                        |      |
|       |           |                                                                        |      |
|       |           |                                                                        |      |
|       |           |                                                                        |      |

After pairing, devices can connect with each other automatically

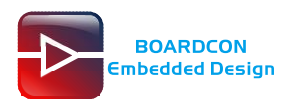

### 6.8 4G Network

Step 1, Connect antenna and insert SIM card.

Step 2, The default connection is 4G network after power on.

3G network settings:

```
Settings -> Wireless&networks -> More -> Cellular networks -> Preferred network type -> 3G
```

| Image: Constraint of the second of the second o |               | Q, Google            |          |   |  | * ♥45∡ ■ 10:2: |
|----------------------------------------------------------------------------------------------------|---------------|----------------------|----------|---|--|----------------|
| Vireless & networks      Airplane mode     Tethering & portable hotspot     Ebhemet     VPN     Cellular networks                                                                                                    |               | Contacts             | <u>a</u> |   |  |                |
| Wireless & networks                                                                                                    |               |                      |          | 0 |  |                |
| Airplane mode   Tethering & portable hotspot   Ethernet   VPN   Cellular networks                                                                                                    | ∎∎ ∳<br>≡ Wir | eless & networks     |          |   |  | ≹ ♥⊿ 🛚 10:2    |
| Tethering & portable hotspot Ethernet Cellular networks                                                                                                    |               | Airplane mode        |          |   |  |                |
| Ethemet         VPN         Cellular networks                                                                                                    |               | Tethering & portable | hotspot  |   |  |                |
| VPN<br>Cellular networks                                                                                                    |               | Ethernet             |          |   |  |                |
| Cellular networks                                                                                                    |               | VPN                  |          |   |  |                |
|                                                                                                    |               | Cellular networks    |          |   |  |                |
|                                                                                                    |               |                      |          |   |  |                |

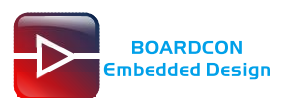

| Cellular network settings                                                                                                    |                                                                |       |
|----------------------------------------------------------------------------------------------------|----------------------------------------------------------------|-------|
|                                                                                                    |                                                                |       |
|                                                                                                    |                                                                |       |
| Data roaming                                                                                                    |                                                                |       |
| Connect to data services when roaming                                                                                                    |                                                                | 6     |
| Preferred networks                                                                                                    |                                                                |       |
|                                                                                                    |                                                                |       |
| Preferred network type<br>4G (recommended)                                                                                                    |                                                                |       |
|                                                                                                    |                                                                |       |
| Enhanced 4G LTE Mode<br>Use LTE services to improve voice and other corr                                                                                                    | munications (recommended)                                      | •     |
|                                                                                                    |                                                                |       |
| Access Point Names                                                                                                    |                                                                |       |
| Network operators                                                                                                    |                                                                |       |
| Choose a network operator                                                                                                    |                                                                |       |
|                                                                                                    |                                                                |       |
|                                                                                                    |                                                                |       |
|                                                                                                    |                                                                |       |
|                                                                                                    |                                                                |       |
|                                                                                                    |                                                                |       |
|                                                                                                    |                                                                |       |
|                                                                                                    |                                                                |       |
|                                                                                                    | $\triangleleft$ 0 $\Box$                                       |       |
|                                                                                                    |                                                                |       |
| ψ                                                                                                    |                                                                | 3 ▼∠  |
| ¢<br>Cellular network settings                                                                                                    |                                                                | * 🗸 🗸 |
| 🕈<br>Cellular network settings                                                                                                    |                                                                | * ₹ / |
| ♥<br>Cellular network settings                                                                                                    |                                                                | * ♥ / |
| Cellular network settings Data roaming Connect to data services when roaming                                                                                                    |                                                                | * • 2 |
| Cellular network settings Cata roaming Connect to data services when roaming                                                                                                    |                                                                | **2   |
| Cellular network settings  Data roaming Connect to data services when roaming  Preferred networks                                                                                                    |                                                                | **2   |
| Cellular network settings Data roaming Connect to data services when roaming Preferred networks Preferred network type                                                                                                    |                                                                | **4   |
| Cellular network settings  Connect to data services when roaming  Preferred networks  Preferred network type  IG (recommended)                                                                                                    | Preferred network type                                         | **4   |
| Cellular network settings  Data roaming Connect to data services when roaming  Preferred networks  Preferred network type  IG (recommended)  Chapped 46 LTE Mode                                                                                                    | Preferred network type  4 G (recommended)                      | **2   |
| Cellular network settings Cata roaming Connect to data services when roaming Preferred networks Creferred network type (G (recommended) Cathered 4G LTE Mode Use LTE services to improve voice and other com                                                                                                    | Preferred network type<br>• 4G (recommended)                   | **4   |
|                                                                                                    | Preferred network type<br>• 4G (recommended)<br>3G             | **2   |
| Cellular network settings Cata roaming Connect to data services when roaming Connect to data services when roaming Connect to data services when roaming Connect to data services and other com Cate LTE services to improve voice and other com Cate Secure Solution Context Secure Solution Context | Preferred network type<br>• 4G (recommended)<br>3G<br>2G       |       |
| Cellular network settings Cata roaming Connect to data services when roaming Connect to data services when roaming Connect to data services when roaming Connect to data services when roaming Connect to data services to mprove voice and other com Coccess Point Names Network operators                                                                                                    | Preferred network type<br>• 4G (recommended)<br>3G<br>2G       |       |
| Cellular network settings Cata roaming Connect to data services when roaming Connect to data services when roaming Connect to data services when roaming Connect to data services when roaming Connect to data services to improve voice and other com Cacess Point Names Choose a network operator                                                                                                    | Preferred network type<br>4G (recommended)<br>3G<br>2G         | * * 4 |
| Cellular network settings Cata roaming Connect to data services when roaming Connect to data services when roaming Connect to data services when roaming Connect to data services when roaming Connect to data services to the roaming Connect to the twork type Chanced 4G LTE Mode Lise LTE services to improve voice and other com Access Point Names Choose a network operators Choose a network operator                                                                                                    | Preferred network type<br>• 4G (recommended)<br>• 3G<br>• 2G   | * * 4 |
| Cellular network settings Connect to data services when roaming Connect to data services when roaming Preferred networks Creferred network type G (recommended) Chanaced 4G LTE Mode Chanaced 4G LTE Mode Chanaced 4G LTE  | Preferred network type<br>4G (recommended)<br>3G<br>2G<br>CANC |       |
| Cellular network settings Connect to data services when roaming Connect to data services when roaming Preferred networks Creferred network type G (recommended) Chanaced 4G LTE Mode Lise LTE services to improve voice and other com Access Point Names Network operator                                                                                                    | Preferred network type<br>4G (recommended)<br>3G<br>2G<br>CANC |       |
| Cellular network settings  Connect to data services when roaming Connect to data services when roaming  Preferred networks  Preferred network type IG (recommended)  Enhanced 4G LTE Mode Use LTE services to improve voice and other com Access Point Names  Hetwork operators  Choose a network operator                                                                                                    | Preferred network type<br>4G (recommended)<br>3G<br>2G<br>CANC | X ▼ 2 |
| Cellular network settings Connect to data services when roaming Connect to data services when roaming Connect to data services when roaming Connect to data services when roaming Connect to data services and other com Content of the twork type Content of the twork type Content of the two type Content of the two type Content of the t | Preferred network type<br>4G (recommended)<br>3G<br>2G<br>CANC | X ▼ 2 |
| Cellular network settings  ata roaming onnect to data services when roaming referred networks  a (recommended)  nhanced 4G LTE Mode ne LTE services to improve voice and other com ccess Point Names etwork operators hoose a network operator                                                                                                    | Preferred network type<br>4G (recommended)<br>3G<br>2G<br>CANC | EL    |

### 6.9 GPS

Connect GPS antenna, then power on and install the APP GPS\_test1.2.4.apk (path: CD/Tools/)

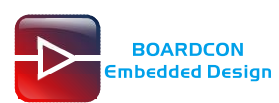

| <b>1</b> 2 + | Search Apps. | <i>*</i>          |            |          |               |           | ≵ ▼4G⊿I ∎ 10 |
|--------------|--------------|-------------------|------------|----------|---------------|-----------|--------------|
| /            | Browser      | + =<br>Calculator | - Galendar | Diock    | Contacts      | Downloads |              |
|              | Email        | File Manager      | FM Radio   | Gallery  | GPS Test Plus | Messaging |              |
|              | Music        | Phone             | Search     | Settings | SIM Toolkit   |           |              |
|              |              |                   |            |          |               |           |              |
|              |              |                   |            |          |               |           |              |
|              |              | Q                 | C          | C        | O             |           |              |

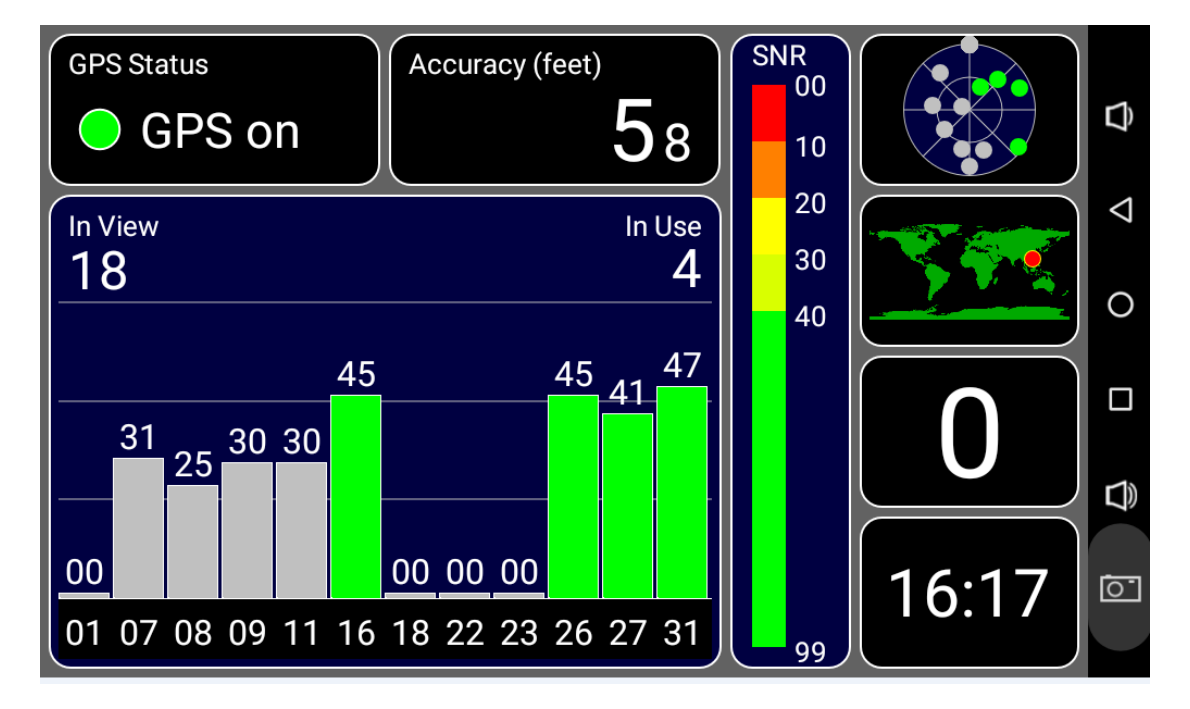

### 6.10 Play Video

Insert the SD card and select the video file to play. The board supports earphone and Speaker(4W) output voice sync.

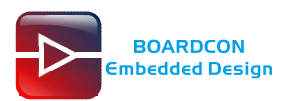

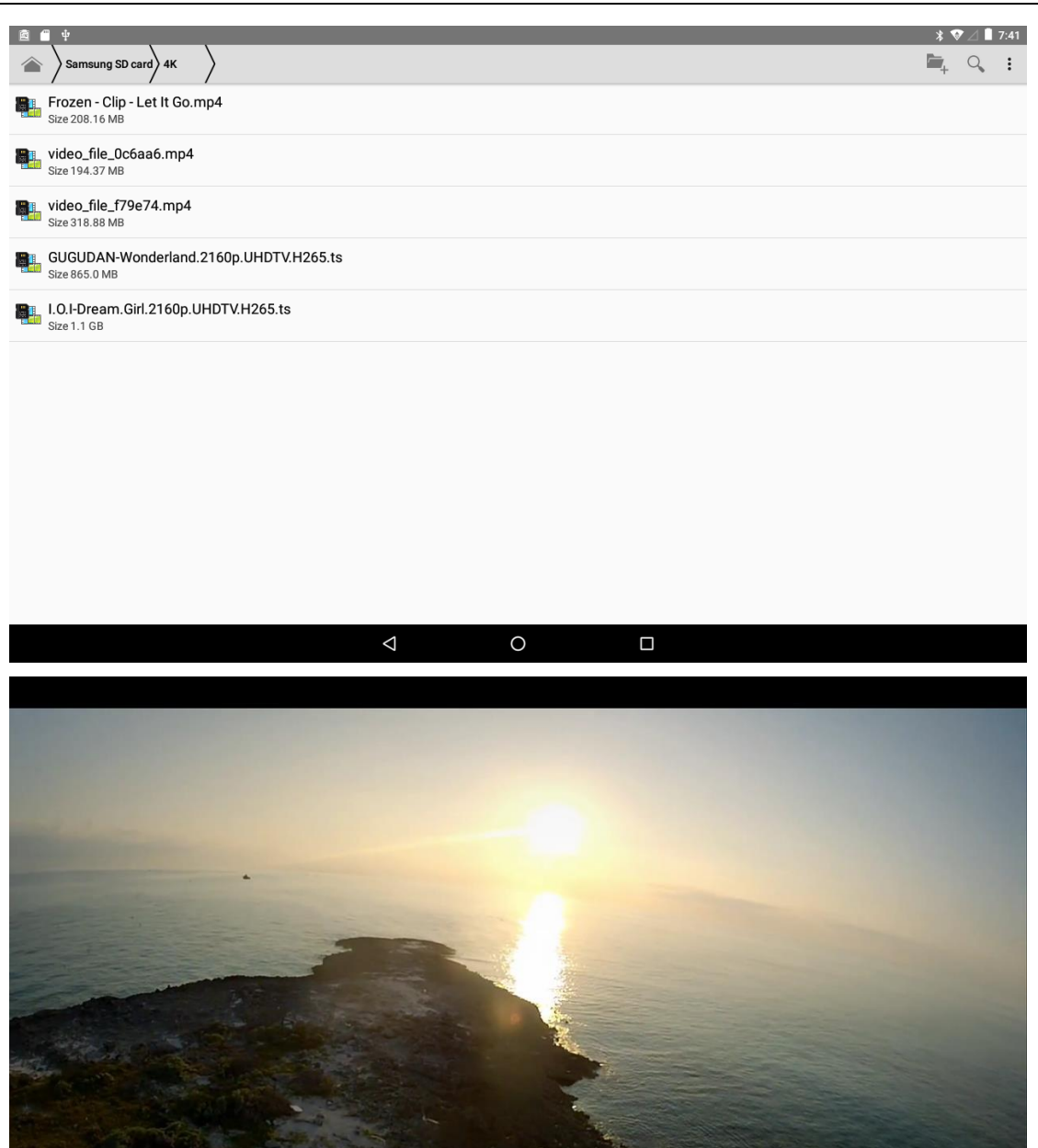

### 6.11 Record

Install the APP my-Hi-Q\_MP3\_Recorder\_1.5.8.apk (path: CD/Tools/)

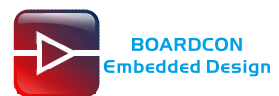

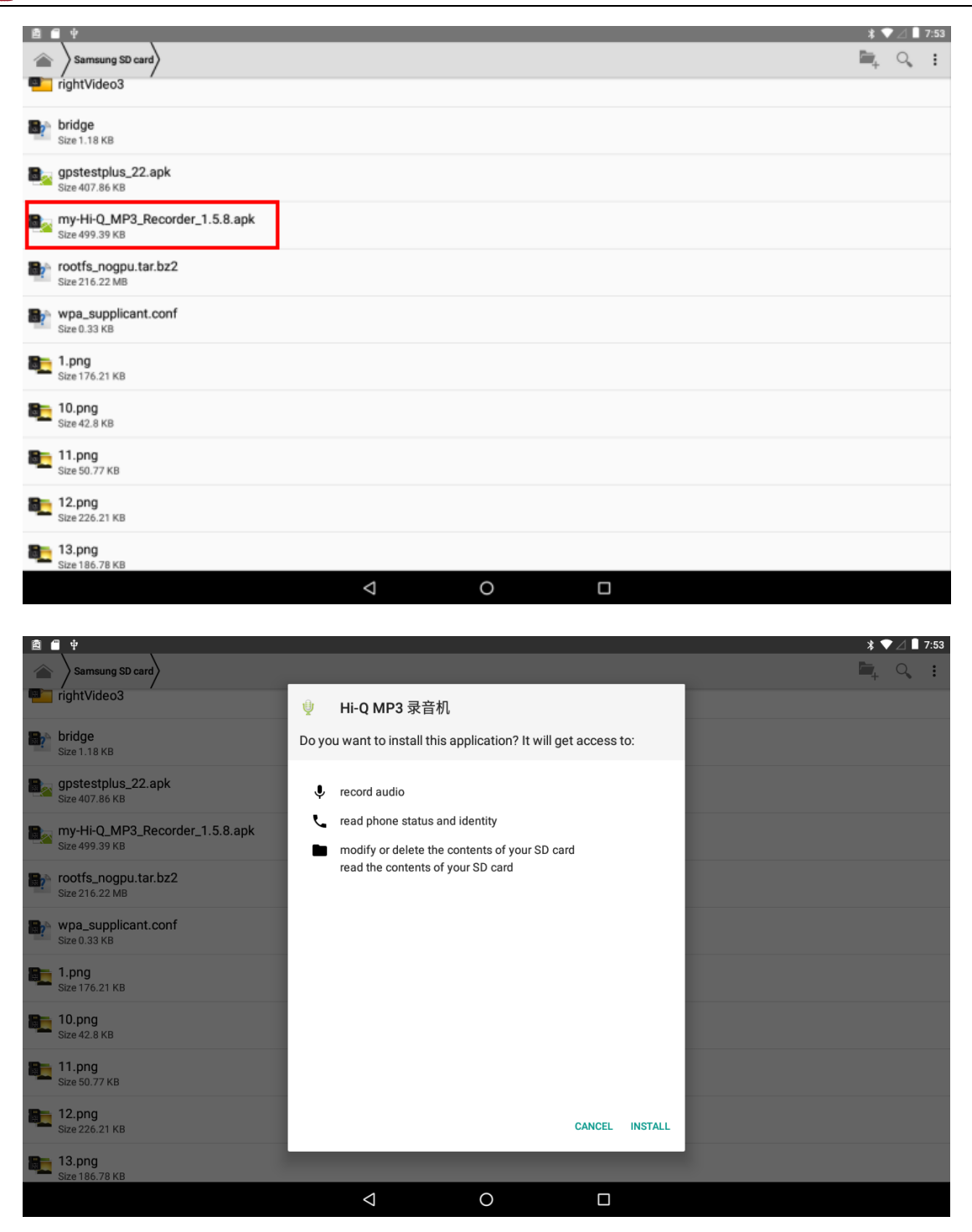

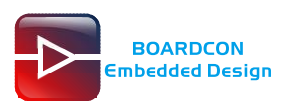

| 8 <b>•</b> • |        |       |              |      | \$ 💎 🖉 📕 7:56 |
|--------------|--------|-------|--------------|------|---------------|
| ∷≡           | record | file  | Hi-Q MP3 录音机 |      | *             |
|              |        |       |              |      |               |
|              |        |       |              |      |               |
|              |        |       |              |      |               |
|              |        |       |              |      |               |
|              |        |       |              |      |               |
|              |        |       |              |      |               |
|              |        |       | 00.00        |      |               |
|              |        |       | 00.00        |      |               |
|              |        | start | •            | stop |               |
|              |        |       |              | -    | 剩余空间 3.0 GB   |
|              |        | ~     | 0            |      |               |

### 6.12 UART & RS485

Connect RX and TX of COM2(DB9), COM4(DB9) and the UART0, UART1 is similar.

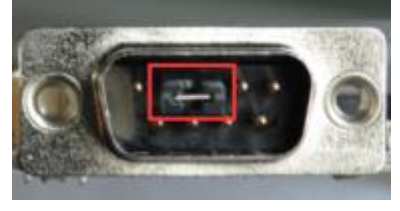

Install **adb** to PC, then copy the file **com** to adb directory.

Open  $\ensuremath{\textit{cmd}}$  and execute the commands to push  $\ensuremath{\textit{com}}$  to the board:

- # adb root
- # adb remount
- # adb push com /system/bin
- # adb shell

# chmod 777 /system/bin

| 1000                   |                     |       |                                                          |                                               |                        |      |                                                          |  |
|------------------------|---------------------|-------|----------------------------------------------------------|-----------------------------------------------|------------------------|------|----------------------------------------------------------|--|
| ▶ InstallADB           |                     |       |                                                          | <b>▼</b> <sup>4</sup> <del>9</del>            | Search InstallADB      |      |                                                          |  |
| Include in l           | ibrary <sup>.</sup> | ▼ Sha | are with 🔻 New folder                                    |                                               |                        |      |                                                          |  |
| ;<br>p                 | Î                   | ana a | 0-Readme.txt<br>Text Document<br>103 bytes               | adb.exe<br>2019/10/23 15:0<br>922 KB          | )9                     | 0    | AdbWinApi.dll<br>2.0.0.0<br>Android ADB API              |  |
| oads<br>: Places<br>es |                     | 0     | AdbWinUsbApi.dll<br>2.0.0.0<br>Android ADB API (WinUsb)  | <b>com</b><br>File<br>581 KB                  |                        | ©``\ | Command Prompt<br>Shortcut<br>1.64 KB                    |  |
| ownloads               | E                   |       | InstallADB(x64).bat<br>Windows Batch File<br>331 bytes   | InstallADB(x86)<br>Windows Batch<br>167 bytes | . <b>bat</b><br>n File | Q.   | UnInstallADB(x64).bat<br>Windows Batch File<br>235 bytes |  |
| nents                  |                     |       | UnInstallADB(x86).bat<br>Windows Batch File<br>119 bytes |                                               |                        |      |                                                          |  |
| 25                     |                     |       |                                                          |                                               |                        |      |                                                          |  |

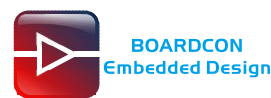

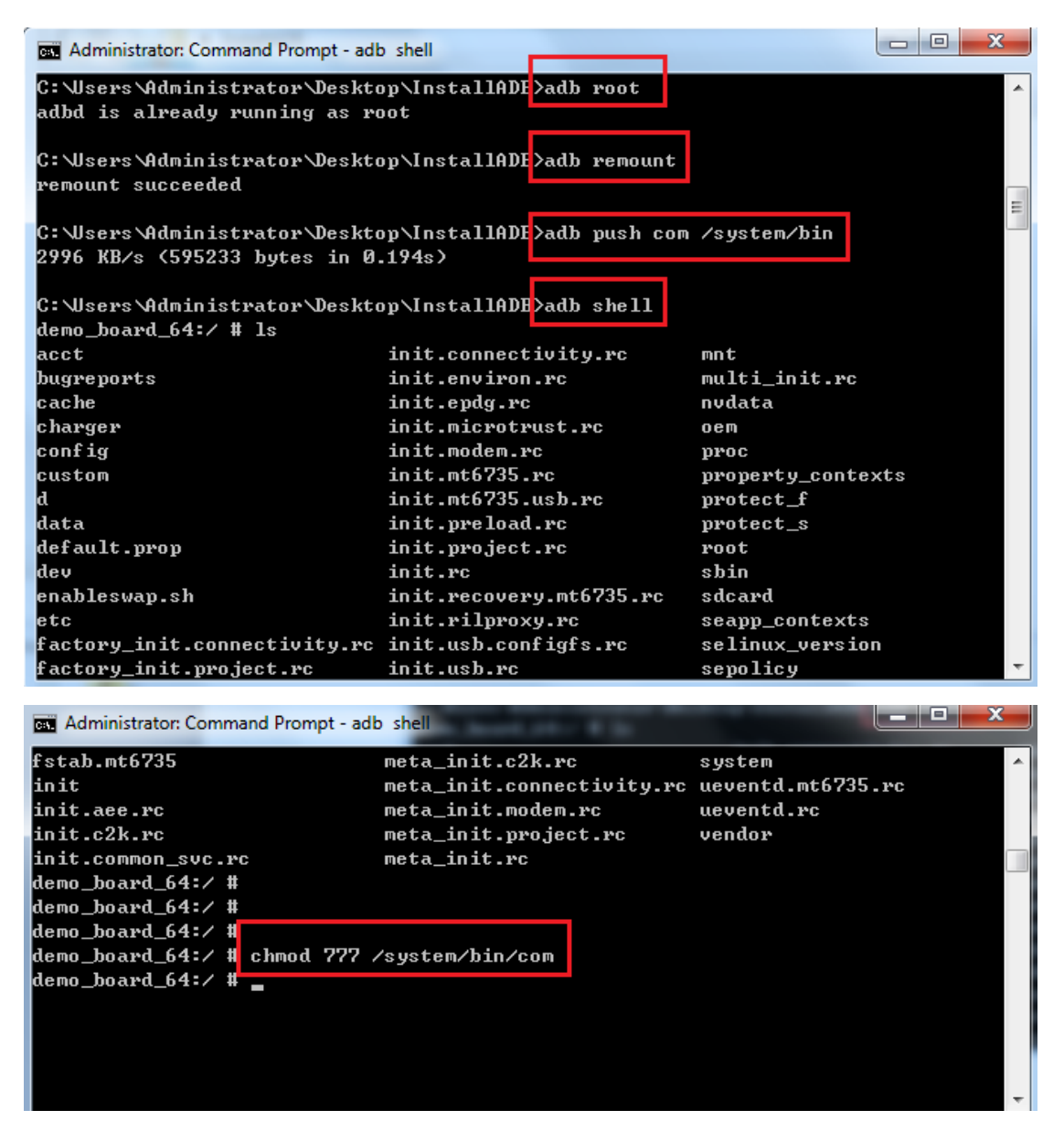

Execute the commands to perform a loopback test.

| # com /dev/ttyUSB0 115200 8 0 1 | (COM4)           |
|---------------------------------|------------------|
| # com /dev/ttyMT1 115200 8 0 1  | ( <b>UART1</b> ) |
| # com /dev/ttyMT2 115200 8 0 1  | (COM2)           |

Type any character and the echoed characters can be displayed on the screen.

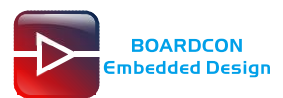

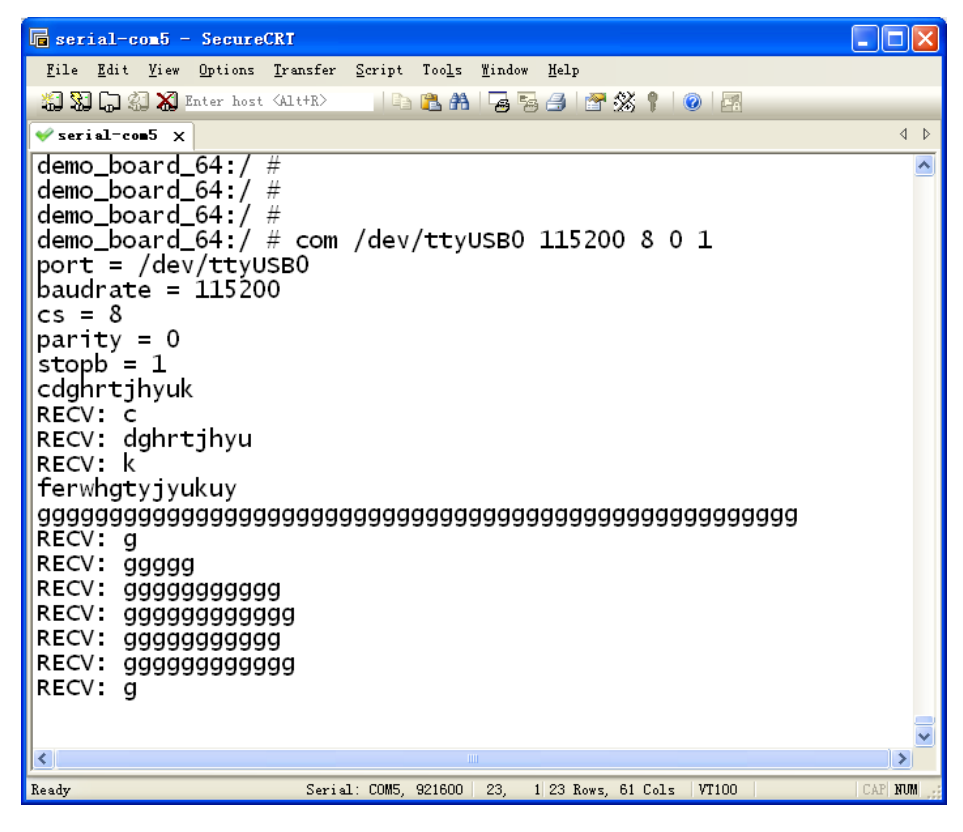

The **RS485** is similar test. Connect A and B of **RS485**, then execute the commands to perform a loopback test.

# com /dev/ttyMT3 9600 8 0 1 (RS485)

| 🕞 serial-com5 - SecureCRT                                                                                                    |         |
|----------------------------------------------------------------------------------------------------|---------|
| <u>F</u> ile <u>E</u> dit <u>V</u> iew <u>O</u> ptions <u>T</u> ransfer <u>S</u> cript Too <u>l</u> s <u>W</u> indow <u>M</u> elp                                                                                                    |         |
| 🖏 🖏 🕞 🖏 Enter host (Alt+R) 👘 🖺 👫 🖓 🧏 🎒 🛣 🛠 🕴 🞯 🗷                                                                                                    |         |
| <pre>v serial-com5 ×</pre>                                                                                                    | 4 Þ     |
| <pre>^C 130 demo_board_64:/ # com /dev/ttyMT3 9600 &amp; 0 1 port = /dev/ttyMT3 baudrate = 9600 cs = 8 parity = 0 stopb = 1 RECV: gggggggggggg RECV: g RECV: g REC</pre> |         |
|                                                                                                    |         |
| Ready Serial: COM5, 921600 23, 1 23 Rows, 61 Cols   VT100                                                                                                    | CAP NUM |